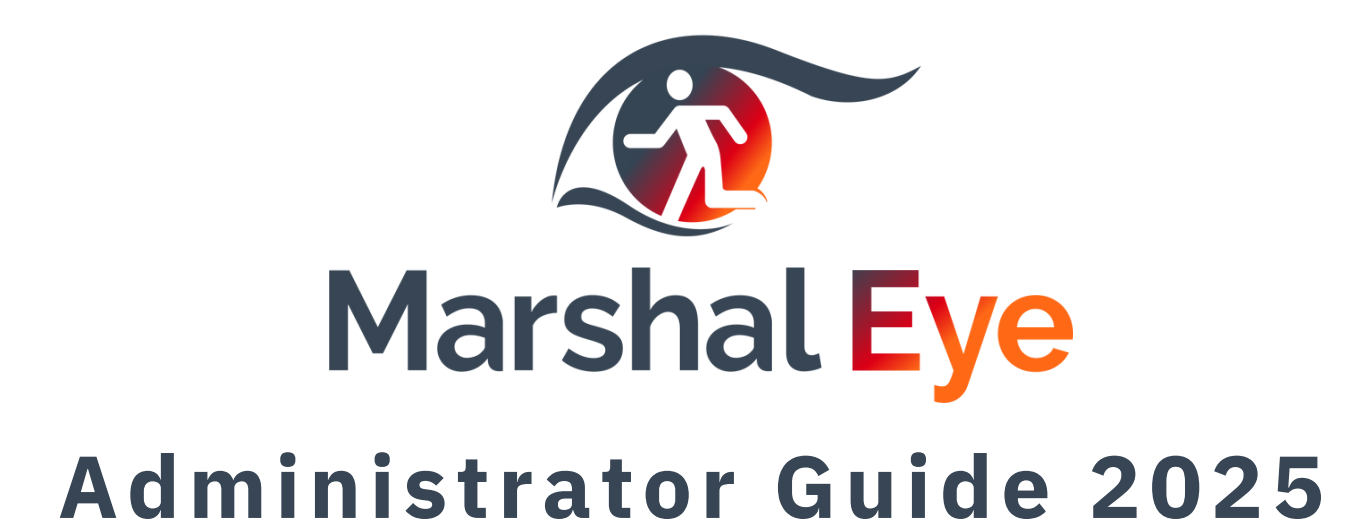

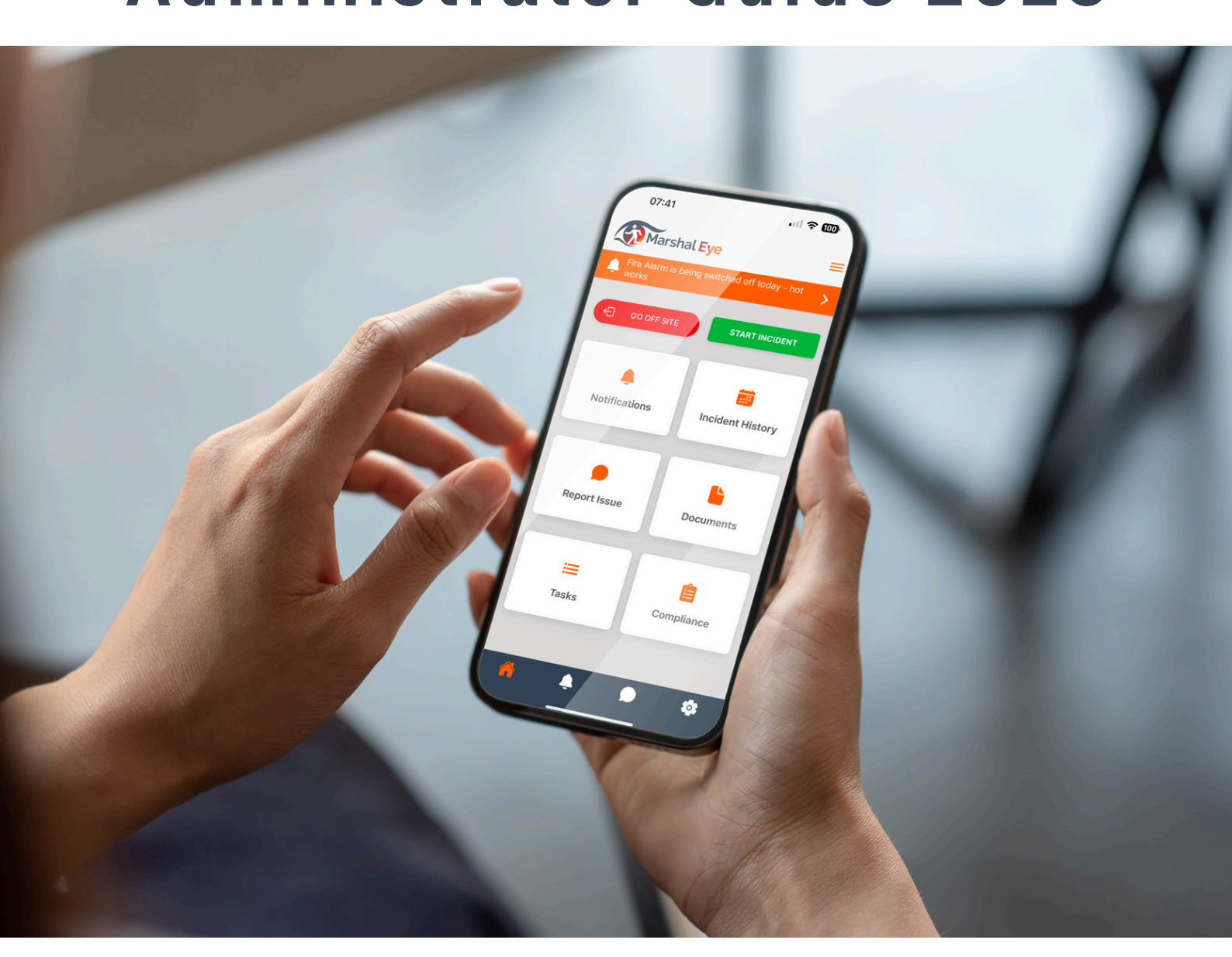

For more information contact info@marshal-eye.com www.marshal-eye.com The future of fire response in buildings Created by North West Fire Training Ltd

Edition 2.0

### **Marshal Eye**

### The future of fire response in buildings

#### Communication

The instant communications feed enhances the effectiveness of Fire Marshals and Wardens during emergency events. It enables real-time confirmation of alarm validity, allowing personnel to respond with greater confidence. Live messaging ensures they receive timely updates, reinforcing their ability to act decisively.

### Opt-In System<sup>as started</sup> an evacuation

Fire Marshals can digitally claim tasks at the onset of an emergency, streamlining response efforts. This opt-in model eliminates the complexities of pre-assigning roles, particularly in hybrid working environments. Regardless of their location on-site, Fire Marshals will have access to the relevant information required for their claimed tasks.

### Reporting

Following each incident, a comprehensive PDF Performance Report is automatically generated. This report details all communications, task allocations, and completions, including timestamps and personnel involvement. Additionally, it provides a summary of response times, including the duration taken to claim tasks and complete area sweeps.

### **Other Critical Events & Alerts**

The system allows for the configuration of various incident types within the dashboard. Staff can be instantly alerted to first aid emergencies, initiate lockdown procedures, or respond to other critical events, all supported by real-time communication. Critical alerts can be assigned to different incident types to ensure it is not missed.

### **Testing & Maintenance**

Digitise your mandatory site testing and maintenance schedules. Design your own custom tests, set the periodicity, monitor them and export comprehensive reports.

All of your strategy in one place. WWW.marshal-eye.com

## **Marshal Eye Set Up Guide**

This step-by-step guide will allow you to fully setup Marshal Eye. You can tailor it correctly for your organisation and it will ensure you are maximising the capability of the App.

# Contents

| 4       | Part 1 Administration User guide               |
|---------|------------------------------------------------|
| 5 - 8   | Account set up, Dashboard intro & payment plan |
| 9       | Setting up your building address               |
| 10 - 11 | Setting up your Claimable Tasks - Sweep Areas  |
| 12      | Adding Sub Tasks                               |
| 13      | Setting up your Claimable Tasks - Roles        |
| 14      | Adding your users                              |
| 15      | Adding users with a CSV file                   |
| 16      | Individual users screen                        |
| 17      | Assigning Tasks and Resilience                 |
| 18      | Add new Incident Types                         |
| 19      | Critical Alerts                                |
| 20      | Add Additional Building                        |
| 21      | Reporting an Issue function                    |
| 22      | Upload Fire Safety Documents                   |
| 23      | Accessing Your Incident Reports                |
| 24 - 28 | Testing & Maintenance                          |
| 29      | Temporary Admin                                |
| 30      | Tips Page                                      |
| 31      | Observer Role                                  |
| 32      | Part 2 - App User Guide                        |
| 33      | Home Screen                                    |
| 34      | Tasks Screen                                   |
| 35      | Start an Incident                              |
| 36      | Live Event Screen                              |
| 37      | Completing a Task                              |
| 38      | Incident Manager Screen                        |
| 39      | Notifications and Incident History             |
| 40      | Report an Issue                                |
| 41      | Compliance                                     |
| 42      | Recording Tests in the App                     |
| 43      | iOS & Android Critical Alerts Set Up           |
| 44      | Troubleshooting                                |

# Part 1 - Administrator Set Up

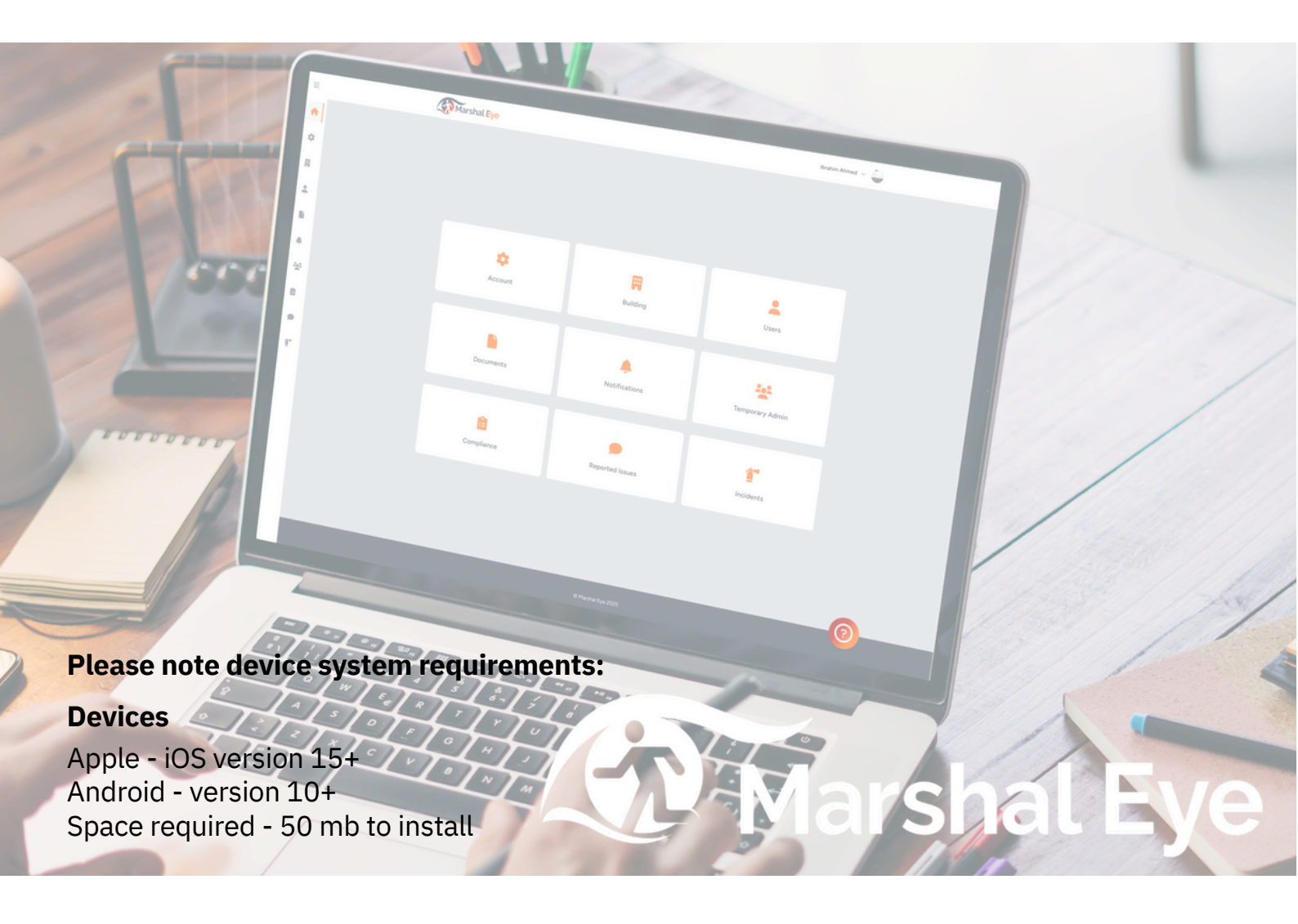

#### Access to data

The devices will run off your mobile data or WIFI like any other App would, if your device is using or likely to transfer to your organisation's WIFI, you may need to speak to your I.T. support to allow access to the domain http://sockets.thinkeq.co.uk/ on port 6001 on your firewall. You may also need to white list this domain https://api.marshal-eye.com.

#### Data usage

Marshal Eye overall uses no data when inactive, it is anticipated that it will use less than 5 MB (approximately) for incidents when using chat, but it depends on the total chat messages being sent and received from the API as well as screen updates.

The app uses very little data for push notifications. However it would use more data if files/ links are opened to access uploaded supporting files. If there are large files you will use data to open them so it does depend on your file size, these will be sweep plans etc.

The app will use incremental data if a profile image is uploaded and also when the 'Report an Issue' feature has been used with a picture attachment. The attachment size depends on the size and quality of the file. The app uses just a few kilobytes when retrieving data from API requests to update the screen.

## Marshal Eye Set Up Guide

Marshal Eye is set up by the Health & Safety Manager on a desktop browser. Any incidents will be solely run on mobile phones and tablets, there is no requirement to log into the desktop dashboard during an incident. To get started there is unlimited access for a single user, so you can practice setting up and understand how the app works on one phone/tablet.

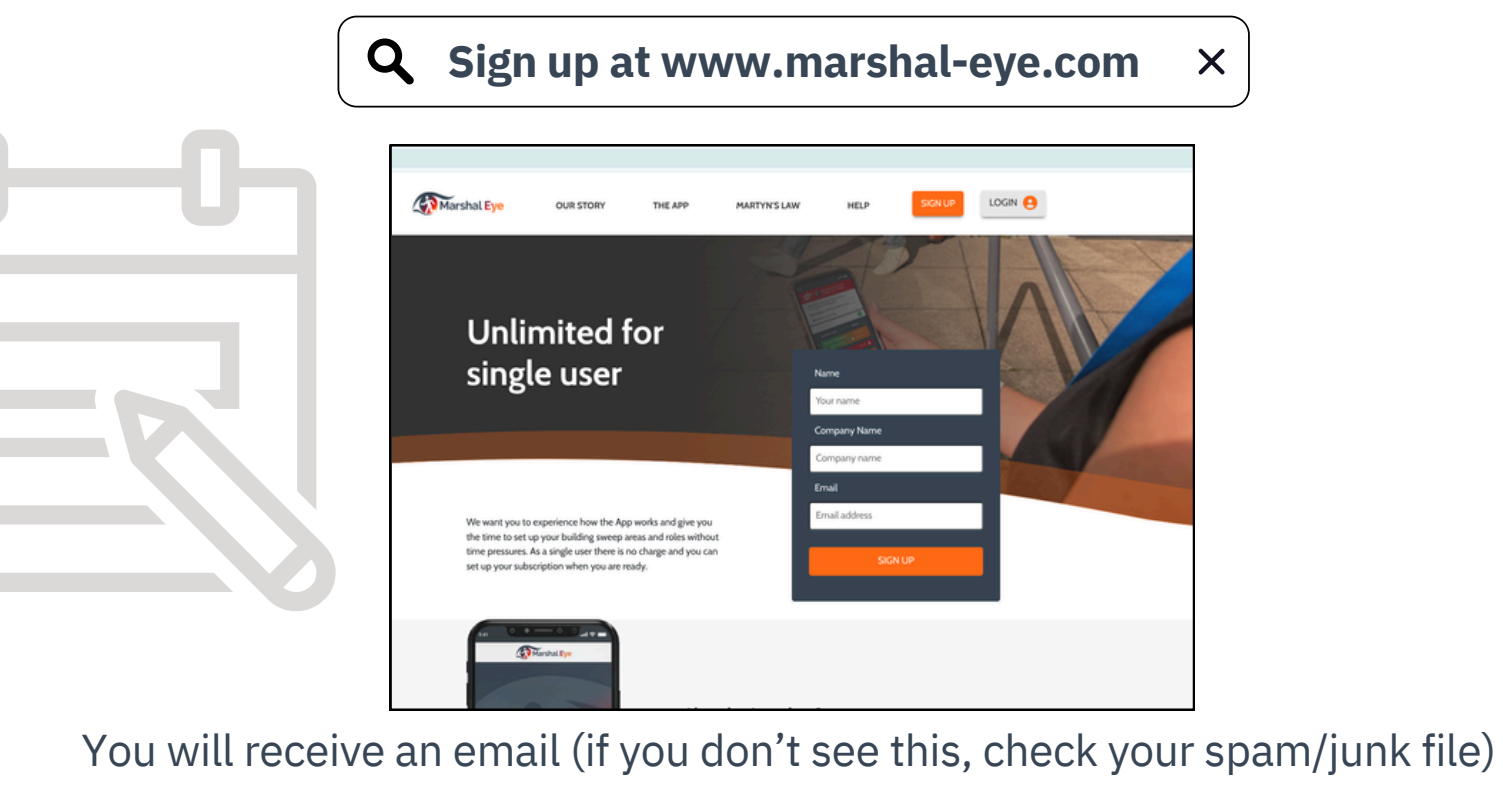

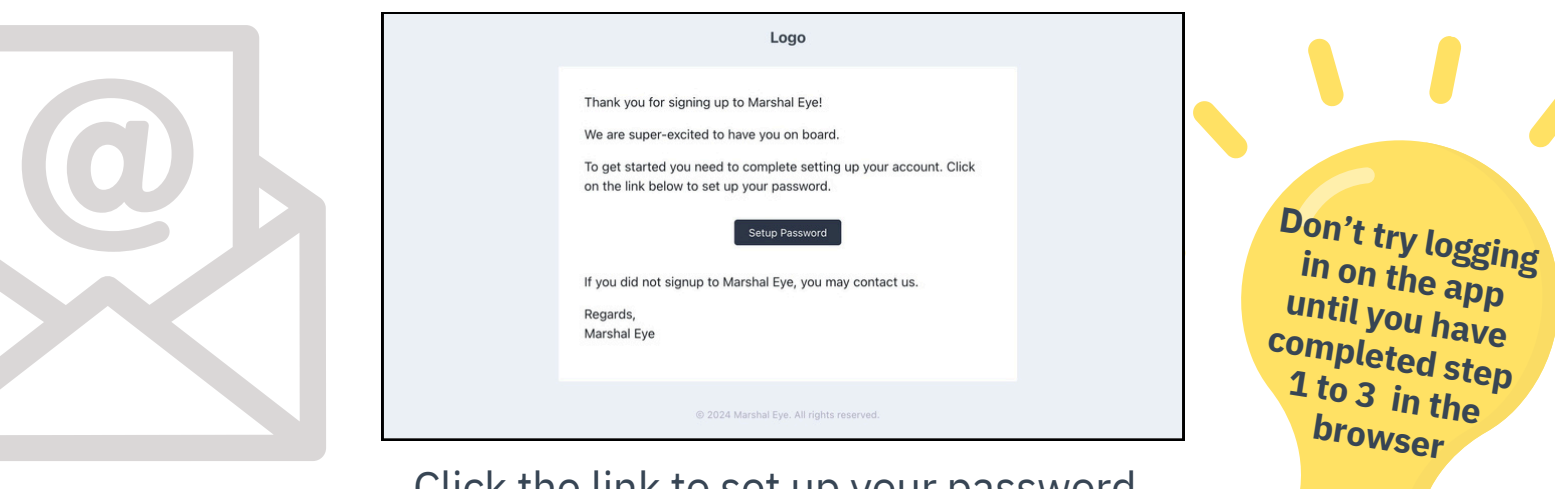

### Click the link to set up your password

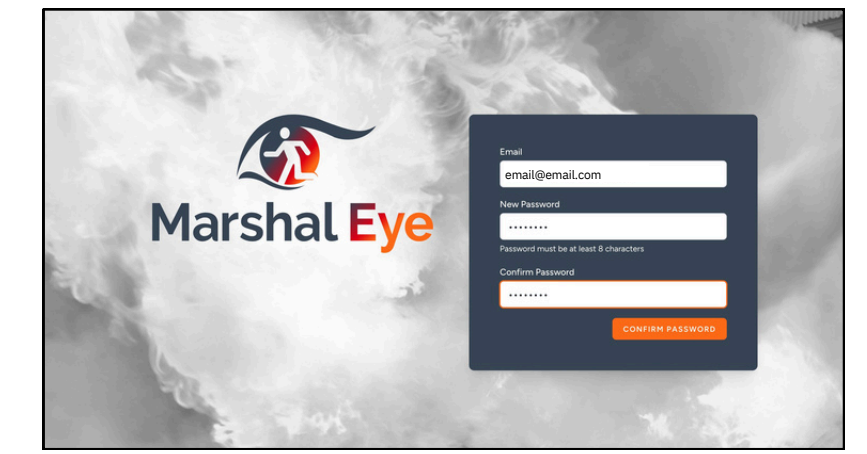

## **Dashboard Familiarisation**

### Welcome to your set up screen

When logging in for the first time you will be presented with 9 tiles. However, only the account tile will be accessible and other tiles will be greyed out. This is so when initially setting up, it is done in an sequential way.

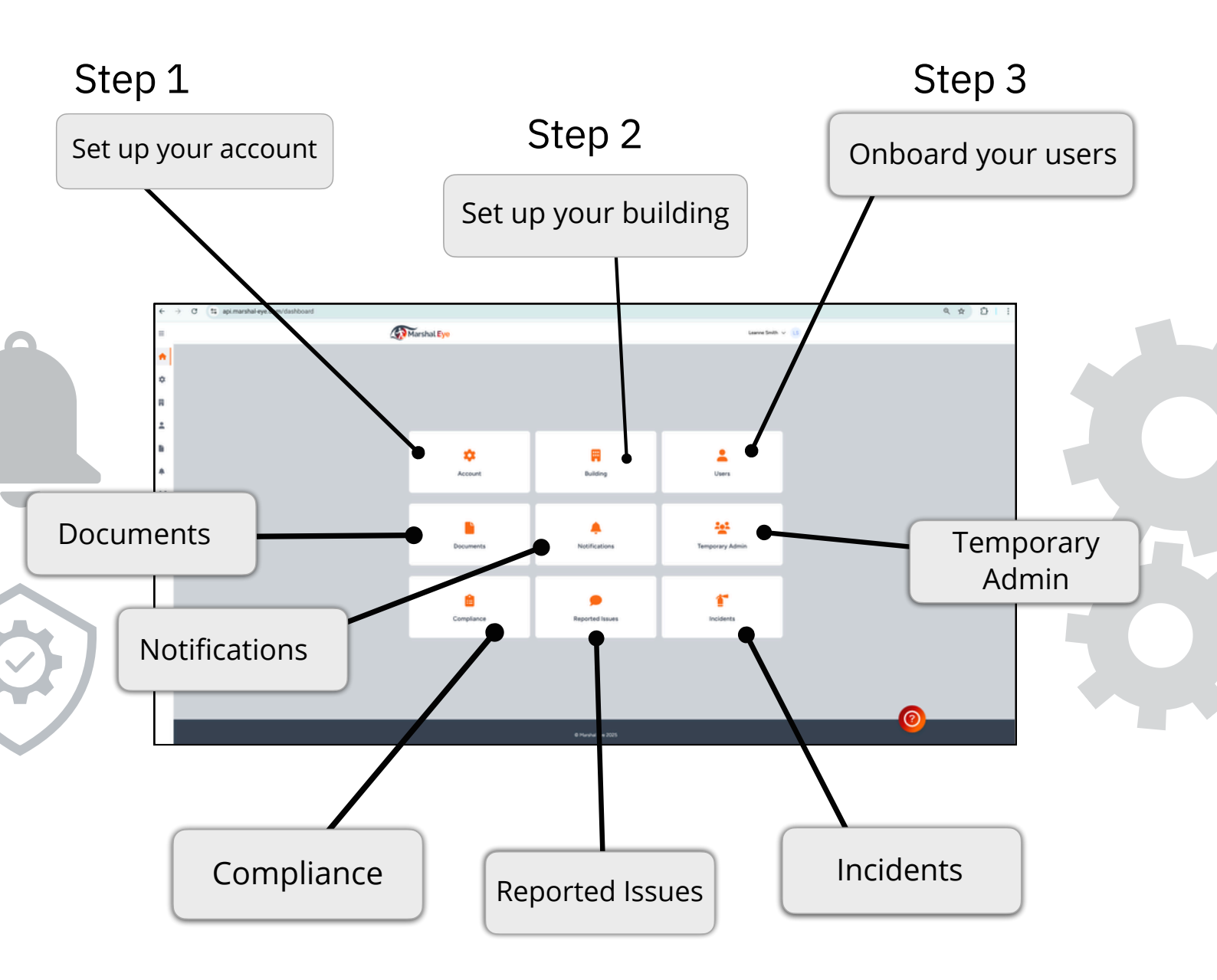

Once you have completed the initial 3 steps you will have full access to all 9 tiles, and you will be able to log into the app on your phone or tablet. We strongly recommend you go to the 'Incidents' tile, on this page where you can add your different incident types.
You will have three default incident types. You might wish to add some more and include a sound for each one. Incident types might include Missing Child or Intruder Alert, you can also decide if it needs to be a **Critical Alert** to ensure you have an immediate response and communication across the team. You can find out how to do this on Pages 18 and 19.

## **Setting Up Your Account**

Please remember that everything is editable after set up is complete.

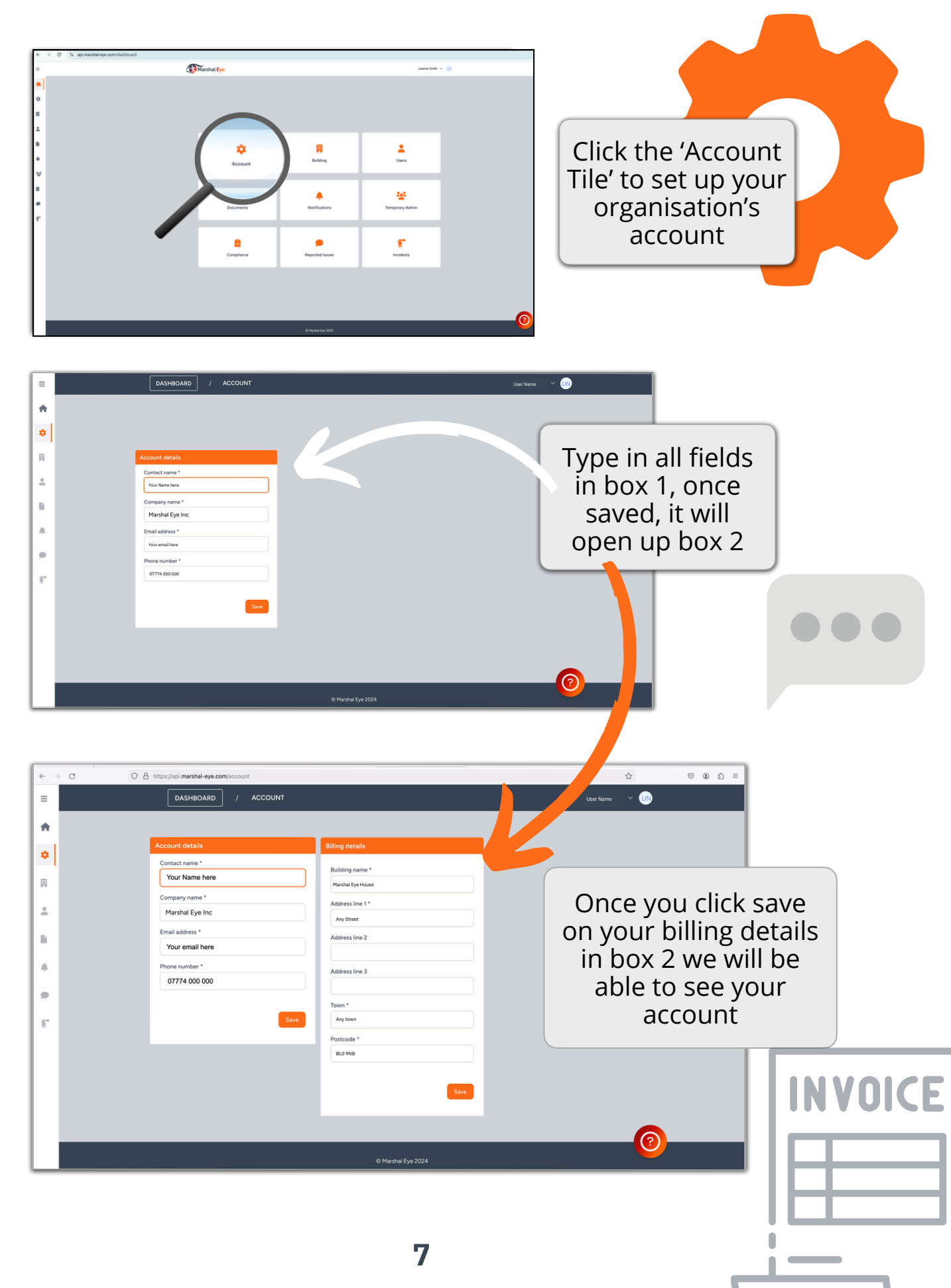

## Access granted for one user

You can now set up your building/site with roles and sweep areas, (as detailed in the following pages), once completed, you should go into the 'users' screen and tick tasks against your name. Click finish set up, you can then access the App using the same log in details to see how it will work.

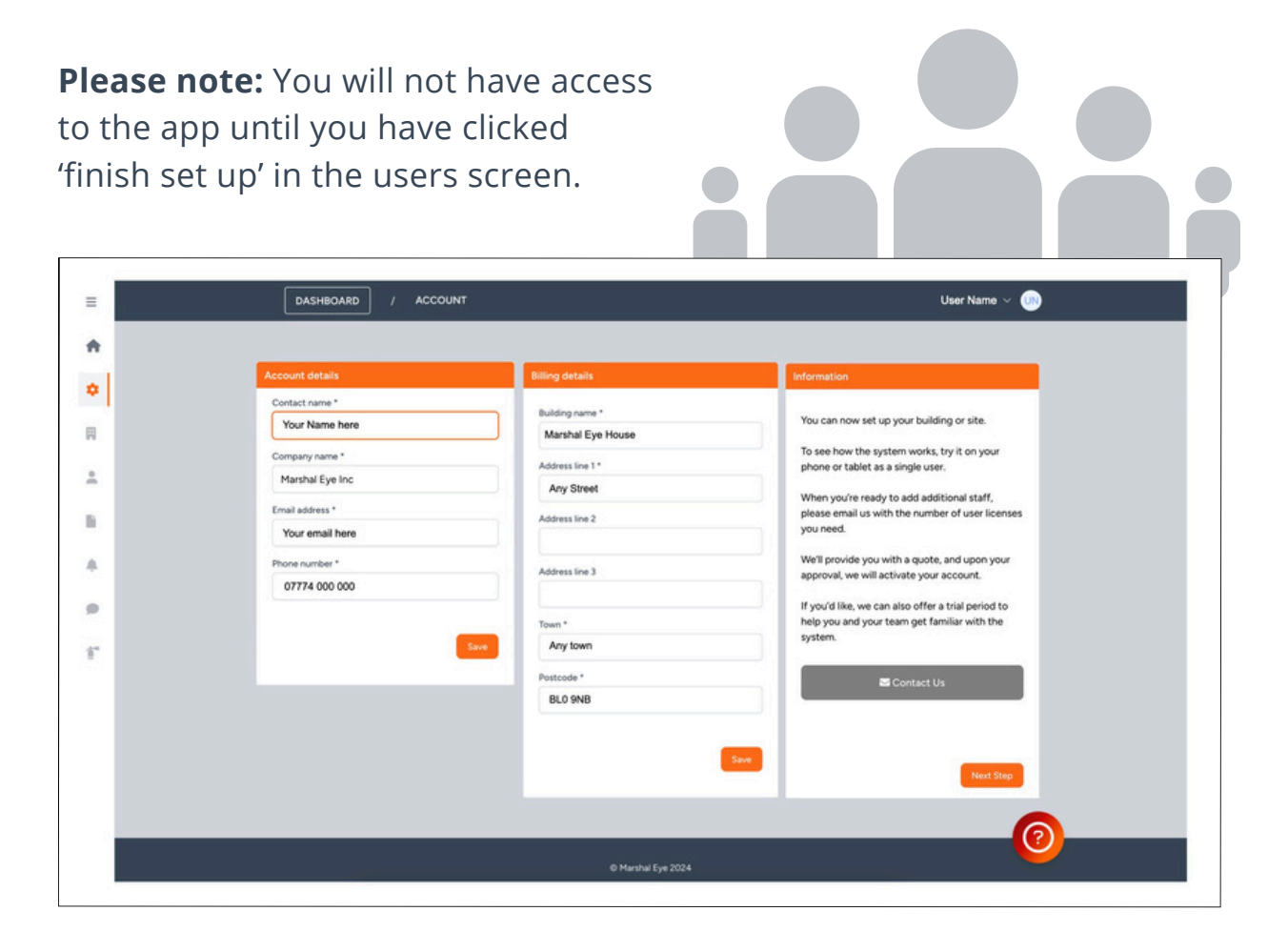

### Adding Users and setting up a subscription

Whilst Marshal Eye is designed to be be used in conjunction with other users, the unlimited single user subscription allows you to set it up and see how it works on your phone/tablet without time pressures.

When you are ready, you can email Marshal Eye support to let us know how many Users you require we will send you a quote. If you are happy to proceed, we can then set you up for full access and a free trial at this point. We can also offer support through and online meeting using Zoom or Teams to help you.

# **Setting Up Your Building Address**

Click on 'next step' which will take you to the dashboard. The building tile is now accessible. Marshal Eye ≡ User Name 🗸 🕠 ŧ \$ Ħ -۵ = 0 Account Building Users lli . ::: Ľ ۸ . ary Ad 1 Ê ĩ Compliance  $\bigcirc$ 

The first time you click the building screen, it will invite you to check the address is correct for the building that you wish the app to be used in. By default, it will show your billing address (which might be different) but you can change it here.

| _   |                                                    |                           |
|-----|----------------------------------------------------|---------------------------|
| =   | DASHBOARD / BUILDINGS                              | AL BUILDING User Name 🗸 🕕 |
| +   |                                                    |                           |
|     | Building address                                   |                           |
| Ľ   | This address will be shown on the Marshal Eye app. |                           |
|     | Building name *                                    |                           |
|     | Marshal Eye House                                  |                           |
| L÷. | Address line 1 *                                   |                           |
| B   | Any street                                         |                           |
|     | Address line 2                                     |                           |
| •   |                                                    |                           |
|     | Address line 3                                     |                           |
|     |                                                    |                           |
| 1°  | Town*                                              |                           |
|     | Any town                                           |                           |
|     | Postcode *                                         |                           |
|     | BLO9NB                                             |                           |
|     |                                                    |                           |
|     |                                                    |                           |
|     |                                                    |                           |
| 1   |                                                    |                           |
| _   |                                                    |                           |
|     |                                                    |                           |
|     |                                                    |                           |
|     |                                                    |                           |
|     |                                                    |                           |
|     |                                                    |                           |
|     | 9                                                  |                           |
|     |                                                    |                           |

## Setting Up Your Claimable Tasks - Sweep Areas

Once you have saved the address, you can set up the building's 'Area Sweeps' on the left, and 'Roles' can be added on the right. These collectively will be the claimable tasks during an emergency event.

Remember when setting up sweep areas, you need to break your building into manageable areas, you should aim to complete a walking route for each area within 2-3 minutes.

You should make sure all areas are covered and nothing is missed to ensure the building is completely clear. This would include break-out areas, toilets/washrooms, maintenance spaces etc.

We recommend you collate all the details for the Task on an A4 page and save this as a PDF or an image. You can then upload this into the dashboard (see next page). These will be viewable by the claimant for that Task.

| n                                                                                                    |                                                                                 |
|----------------------------------------------------------------------------------------------------|---------------------------------------------------------------------------------|
| Marshal Eye House                                                                                                    | Incident Manager is a mandatory                                                 |
| Marshal Eye House, Any street, Any town, BLO9NB                                                                                                    | role. observer is for users that do                                             |
|                                                                                                    | not have an active role during an                                               |
| Areas (these are your sweep/search areas) Roles (other Fin<br>Add areas that you wish the marshals to cover during a fire event, each O Add roles that also | e Response Team members)<br>need to be completed, this might include Fire Alarm |
| sweep should be swept in around about three minutes. investigation, Meet                                                                                    | the Fire Service etc.                                                           |
| Cround Floor East (Total Actions: 0) VExpand                                                                                                    | ~ Expand                                                                        |
| Ground Floor West (Total Actions: 2)     VExpand     incident Manage                                                                                        | r V Expand                                                                      |
|                                                                                                    |                                                                                 |
|                                                                                                    |                                                                                 |
| + Add a area                                                                                                    |                                                                                 |
|                                                                                                    | 📥 Export Building Matrix                                                        |
|                                                                                                    |                                                                                 |
|                                                                                                    |                                                                                 |
| © Marshal Eye 2024                                                                                                    |                                                                                 |
|                                                                                                    |                                                                                 |
|                                                                                                    |                                                                                 |
| dd Area Sweeps here Add Ro                                                                                                    | bles here                                                                       |
|                                                                                                    |                                                                                 |
|                                                                                                    |                                                                                 |
| Click ! Add area? to add you                                                                                                    | ur first Swoon Aron                                                             |
| CIICK AUU alea to auu you                                                                                                    | ii iiist Sweep Alea.                                                            |
|                                                                                                    |                                                                                 |
|                                                                                                    |                                                                                 |
|                                                                                                    |                                                                                 |

### Setting Up Your Claimable Tasks -Sweep Areas Cont.

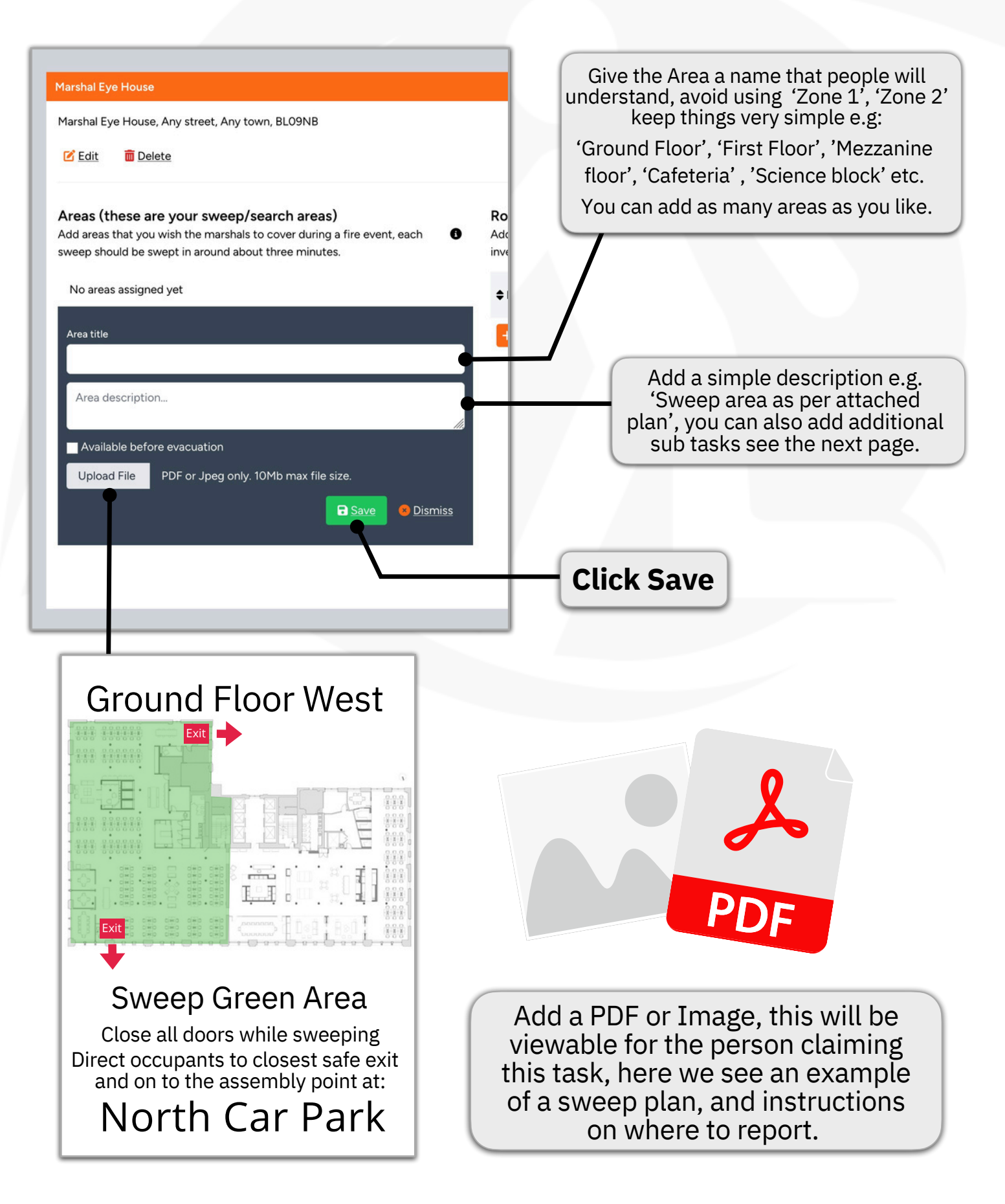

# **Adding Sub Tasks**

You can easily add additional sub-tasks alongside the main duty, such as switching off ovens or other equipment, collecting a fire service grab pack, or taking a medical bag to the assembly point. These will be shown to the claimant within the claimed task with a button they can toggle to indicate it is completed, this will ensure nothing is missed.

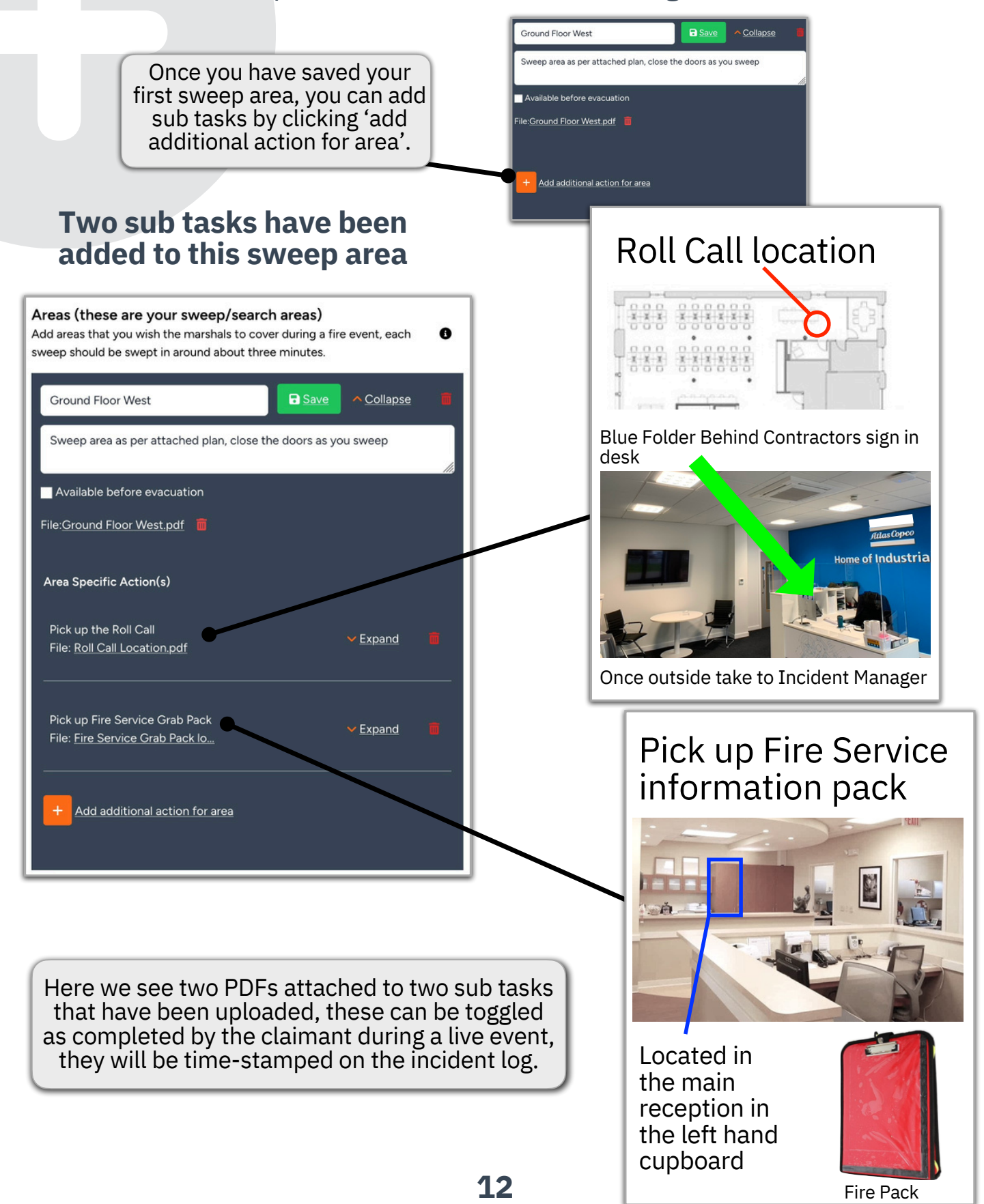

### Setting Up Your Claimable Tasks - Roles

### Now you have your sweep areas, you can add your roles.

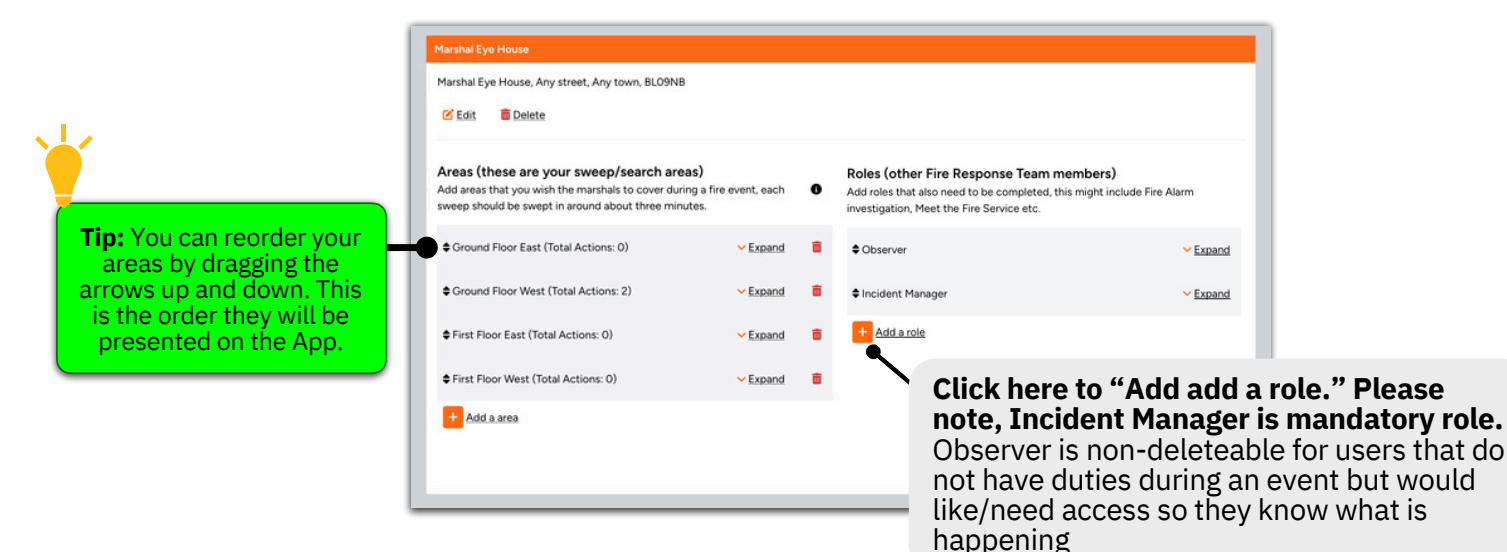

## Roles are set up in exactly the same way as sweep areas, you can add as many sub tasks to each one and information where required.

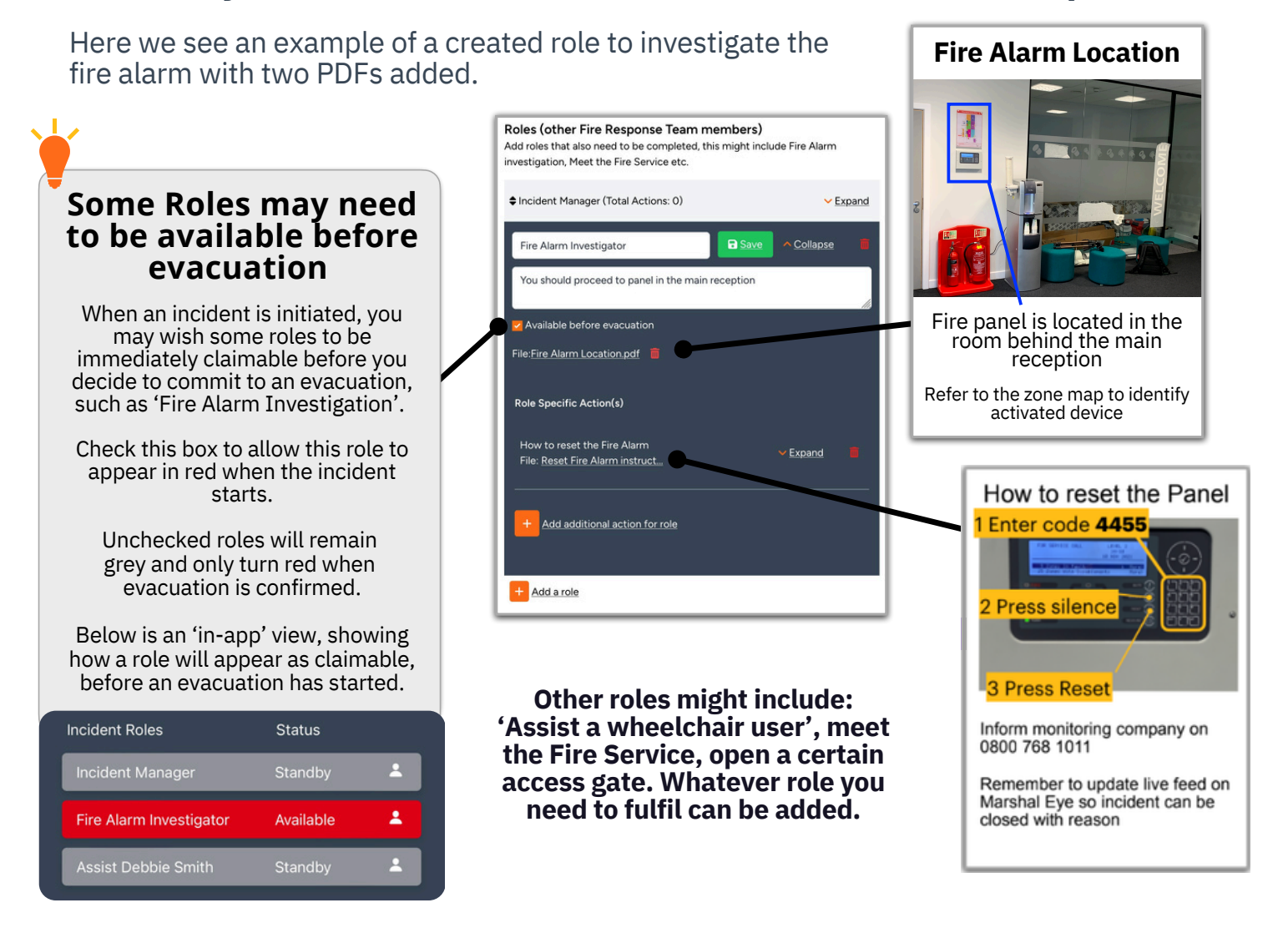

## **Adding Your Users**

From the Buildings screen, click 'Next Step' which will allow you to start setting up your users.

| F  | Marshal Eye |                     | User Name 🗸                | UN |
|----|-------------|---------------------|----------------------------|----|
| *  |             |                     |                            |    |
| ۵  |             | SETUP 💙 🛛 😨         | <ol> <li>co-out</li> </ol> |    |
|    |             |                     |                            |    |
| ÷  | \$          |                     | 1                          |    |
|    | Accou       | nt Building         | Users                      |    |
|    |             |                     |                            |    |
|    |             | A 1                 | 242                        |    |
| r  | Docume      | nts Notifications   | Temporary Admin            |    |
|    |             |                     |                            |    |
|    |             |                     |                            |    |
|    | Complia     | nce Reported Issues | Incidents                  |    |
|    |             |                     |                            |    |
| Ε. |             |                     |                            |    |
|    |             | © Marshal Eye 2024  |                            |    |

Here we see the users 'overview screen'. You will see all the roles and areas listed on the top bar. You can choose which tasks you want to appear on each users app, when an incident starts, simply by checking the box against their name.

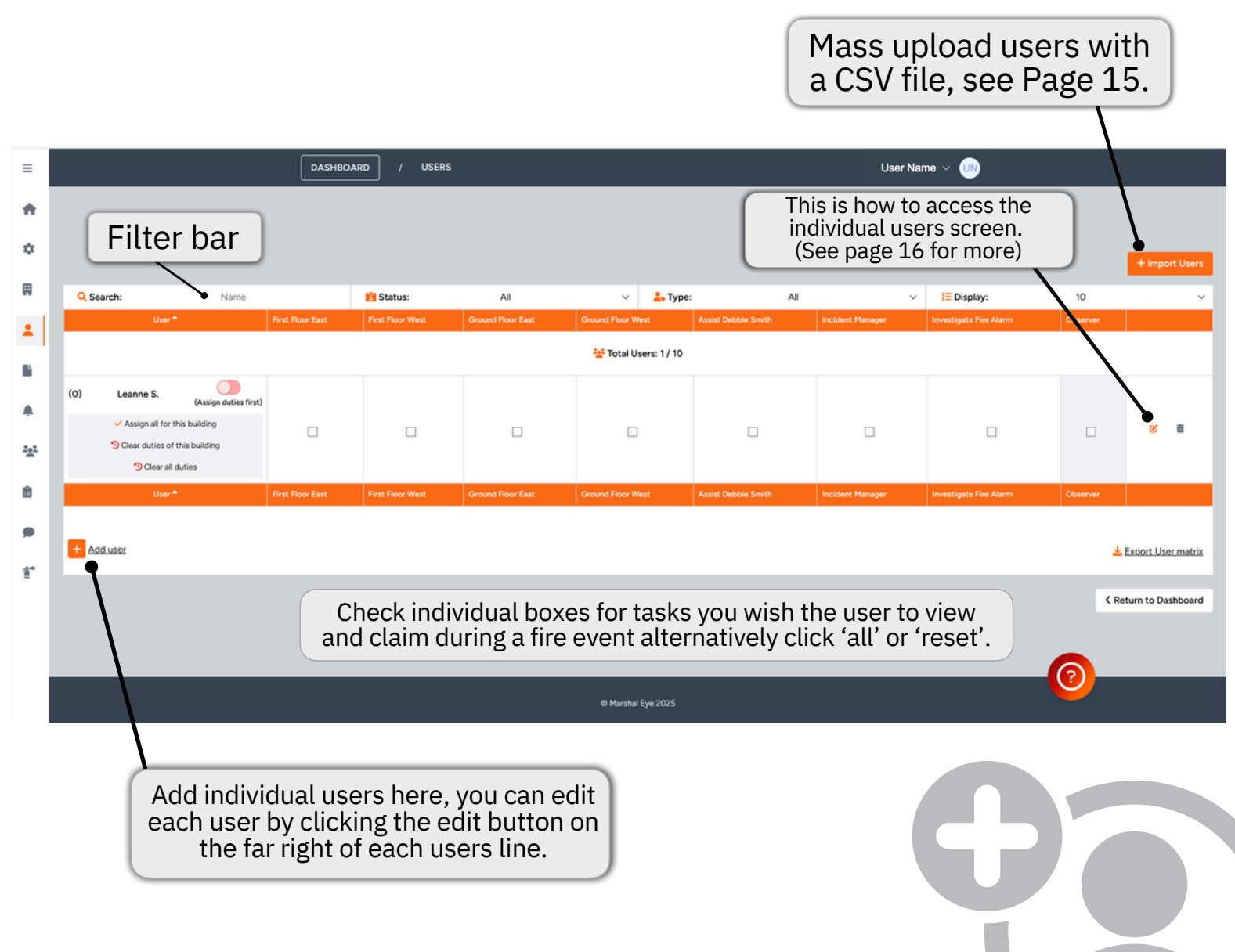

## **Adding Multiple Users with a CSV File**

You can quickly upload users by choosing a CSV file. You will only need two columns: 'name' and 'email address'. Once uploaded, the user will automatically be invited to create a password which they can use to log into the App.

| =        | DASHBOARD / USERS / USER IMPORT                                                                                                    | Steve Wilcock 🗸 🧐 User Name 🗸 🚳                 |
|----------|----------------------------------------------------------------------------------------------------|-------------------------------------------------|
| A        |                                                                                                    |                                                 |
| ۵        |                                                                                                    |                                                 |
| Ħ        |                                                                                                    |                                                 |
| :        | Download Example File                                                                                                    | Upload Progress                                 |
|          | To ensure a smooth import process, please download and review the example file below. This file contains the required<br>structure for uploading user data into the database.         | Email Status Notes No user imports detected yet |
| <b>A</b> | Make sure your file matches this format:<br>Email: The user's email address (e.g., user@example.com)<br>Full Name: The user's full name (e.g., John Doe)                              |                                                 |
| •        | Each user should be on a separate line, and the file should be saved in CSV format. Once your file is ready, you can upload it<br>using the import function on 'Import File' section. | Download an example CSV file here               |
| 1        | Click on the Download CSV button to view an example CSV file                                                                                                    |                                                 |
|          | Import File                                                                                                    |                                                 |
|          | Upload CSV (10Mb max file size)                                                                                                    |                                                 |
|          |                                                                                                    |                                                 |
|          |                                                                                                    | Choose your file using this button              |
|          |                                                                                                    |                                                 |
|          | @ Marshal                                                                                                    | Еую 2024                                        |
|          |                                                                                                    |                                                 |

The email invite is system generated and may be filtered into the Spam/Junk files, please advise your users to check these files.

|   | А        | В                 |                                                         |
|---|----------|-------------------|---------------------------------------------------------|
| 1 | Name     | Email             | You can use an Excel spreadsheet to enter your users    |
| 2 | John Doe | user1@example.com | the I.T. department should be able to provide this once |
| 3 | Jane Doe | user2@example.com | place where you want to save the workbook. In the 'Save |
| 4 |          |                   | the arrow in the 'Save As' type box and pick CSV file.  |
| 5 |          |                   |                                                         |
| 6 |          |                   |                                                         |
| 7 |          |                   |                                                         |
| 8 |          |                   |                                                         |
| 9 |          |                   |                                                         |

## **Individual User Screen**

### In each user screen, there are two mandatory fields 'Name' and 'Email.'

However, you can add extra information about the user, such as the last time formal training was received & when the next training is due etc.

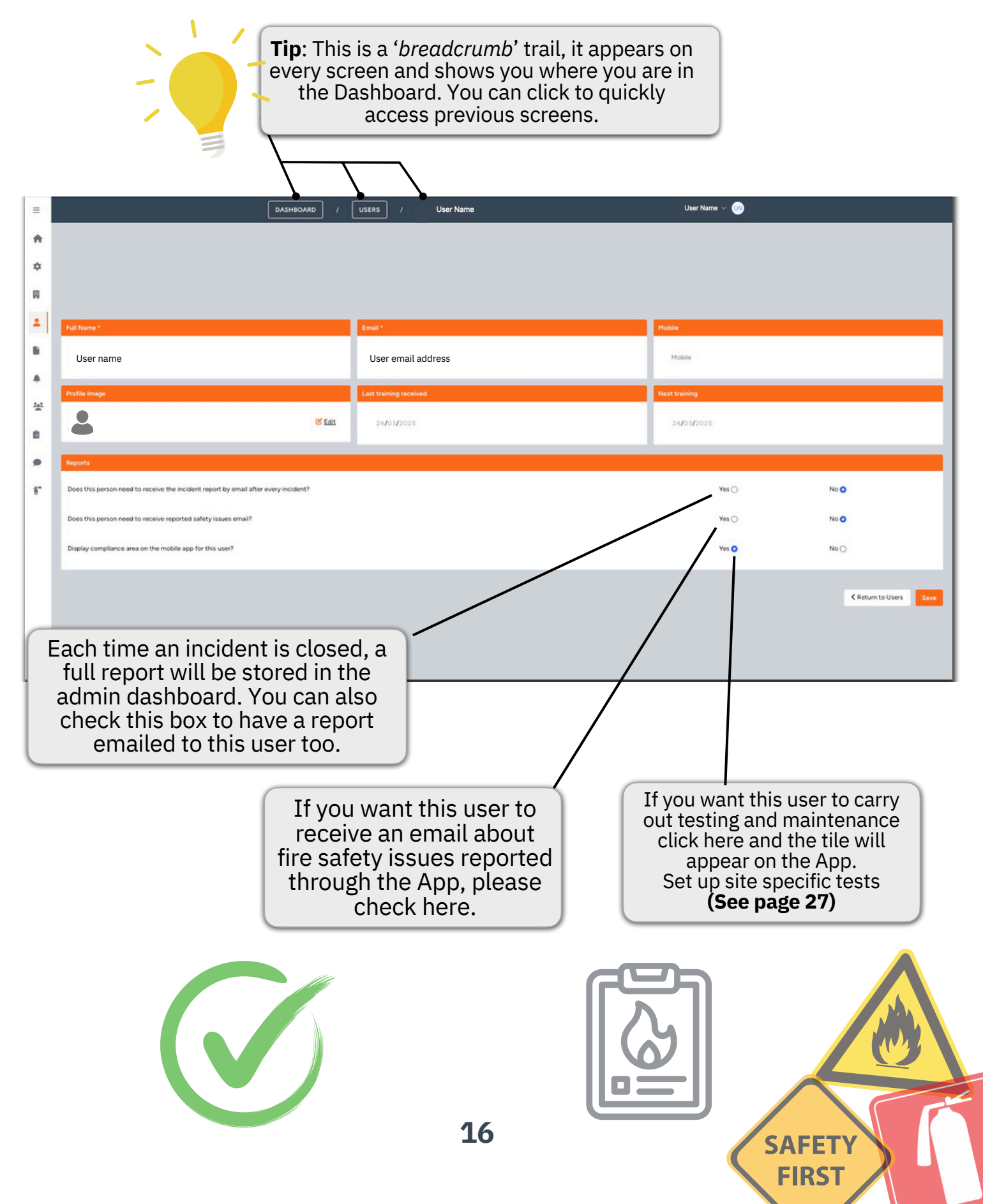

## **Assigning Tasks & Resilience**

In the overview screen, you can choose which roles you wish staff to complete by checking the boxes.

|    | =       |       |                                                                                                    |             | DASHE | IOARD / US       | ERS                          |                                                         |                                                         | User             | Name 🗸 🕕                   |          |     |
|----|---------|-------|----------------------------------------------------------------------------------------------------|-------------|-------|------------------|------------------------------|---------------------------------------------------------|---------------------------------------------------------|------------------|----------------------------|----------|-----|
|    | ÷       |       |                                                                                                    |             |       |                  |                              |                                                         |                                                         |                  |                            |          |     |
|    | ~       | Q, Se | arch:                                                                                                    | Name        |       | El Status:       | All                          | v .                                                     | туре:                                                   | Al               | ✓ III Display:             | 10       | v   |
|    | *       |       | User*                                                                                                    | First Floo  | East  | First Floor West | Ground Floor East            | Ground Floor West                                       | Assist Debble Smith                                     | Incident Hanager | Investigate the Fire Alarm | Observer |     |
|    | R       |       |                                                                                                    |             |       |                  | No subscription plan current | y active. Please roll in to<br>there to see our list of | a subscription plan before addin<br>subscription plans. | g new users.     |                            |          |     |
| on | +       |       |                                                                                                    |             |       |                  |                              | 🕍 Total Users                                           | x 6/0                                                   |                  |                            |          |     |
|    |         | m     | Craig L.                                                                                                    | (De Stel)   |       |                  |                              |                                                         |                                                         |                  |                            |          |     |
| ch | *<br>** |       | <ul> <li>Assign all for this building</li> <li>Clear duties of this building</li> <li>Clear all duties</li> </ul> |             | 8     | •                |                              |                                                         |                                                         |                  |                            | 0        | 8.8 |
| το | 8       | (6)   | Dave T.                                                                                                    | (De SAu)    |       |                  |                              |                                                         |                                                         |                  |                            |          |     |
| ng |         |       | <ul> <li>Assign all for this building</li> <li>Clear duties of this building</li> <li>Clear all duties</li> </ul> |             | 2     | •                | •                            |                                                         |                                                         |                  |                            |          |     |
|    |         | (7)   | Leaane S.                                                                                                    | (De Stal)   |       |                  |                              |                                                         |                                                         |                  |                            |          |     |
|    |         |       | <ul> <li>Assign all for this building</li> <li>Clear duties of this billing</li> <li>Clear all duties</li> </ul>  |             | 2     | •                |                              | •                                                       | •                                                       | •                | •                          |          | 8 B |
|    |         | (6)   | Hark B.                                                                                                    | •           | 7     |                  |                              |                                                         |                                                         |                  |                            |          |     |
|    |         |       | <ul> <li>Ansign all for the<br/>conting</li> <li>Clear all duties</li> </ul>                                      |             | 8     | •                |                              | 8                                                       | 8                                                       |                  |                            |          | и в |
|    |         | m     | Steve W.                                                                                                    | (Den Sited) |       |                  |                              |                                                         |                                                         |                  |                            |          |     |
|    |         |       | <ul> <li>Assign all for this building</li> <li>Clear duties of this building</li> </ul>                           |             | 2     |                  |                              |                                                         | 8                                                       |                  |                            | •        | e . |

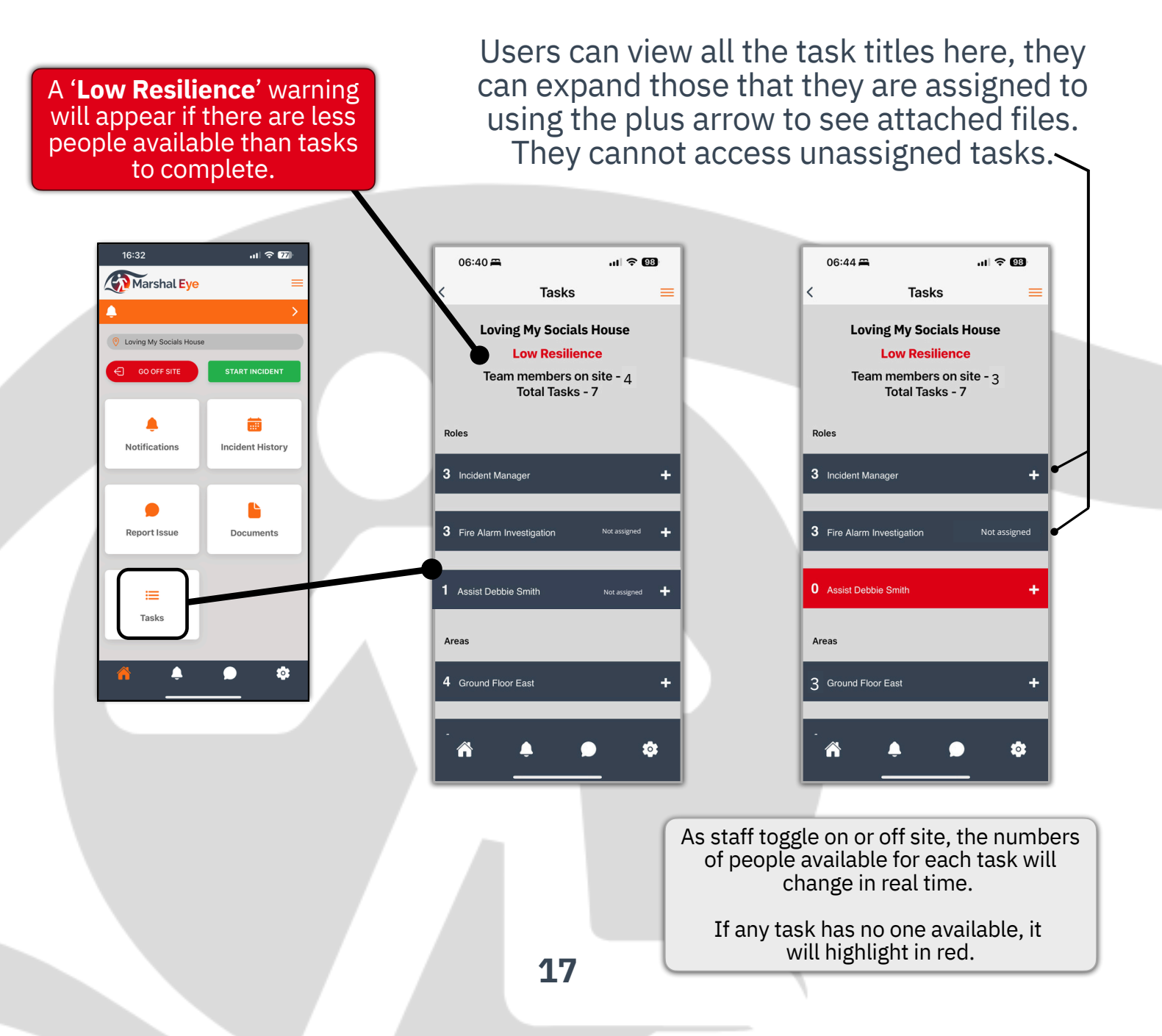

## **Add New Incident Types**

Marshal Eye is designed for response during fire events. However, it can be used to alert for other critical events such as First Aider Required, Intruder Alert, Assistance Required, Missing Child etc.

There is an option to allow an alert sound to be added to each incident type, you can also make this a **Critical Alert**. It is not as important for fire alarms, as the alarm itself will prompt the onsite users to open the app. However, if someone required assistance and you needed to quickly source a first aider, you could use the app to create an alert across your site.

This would work well in school buildings for a security lock down, if there was an intruder on the site, sometimes called as an '*Invac*', it creates the alert and then allows conversations through the live chat.

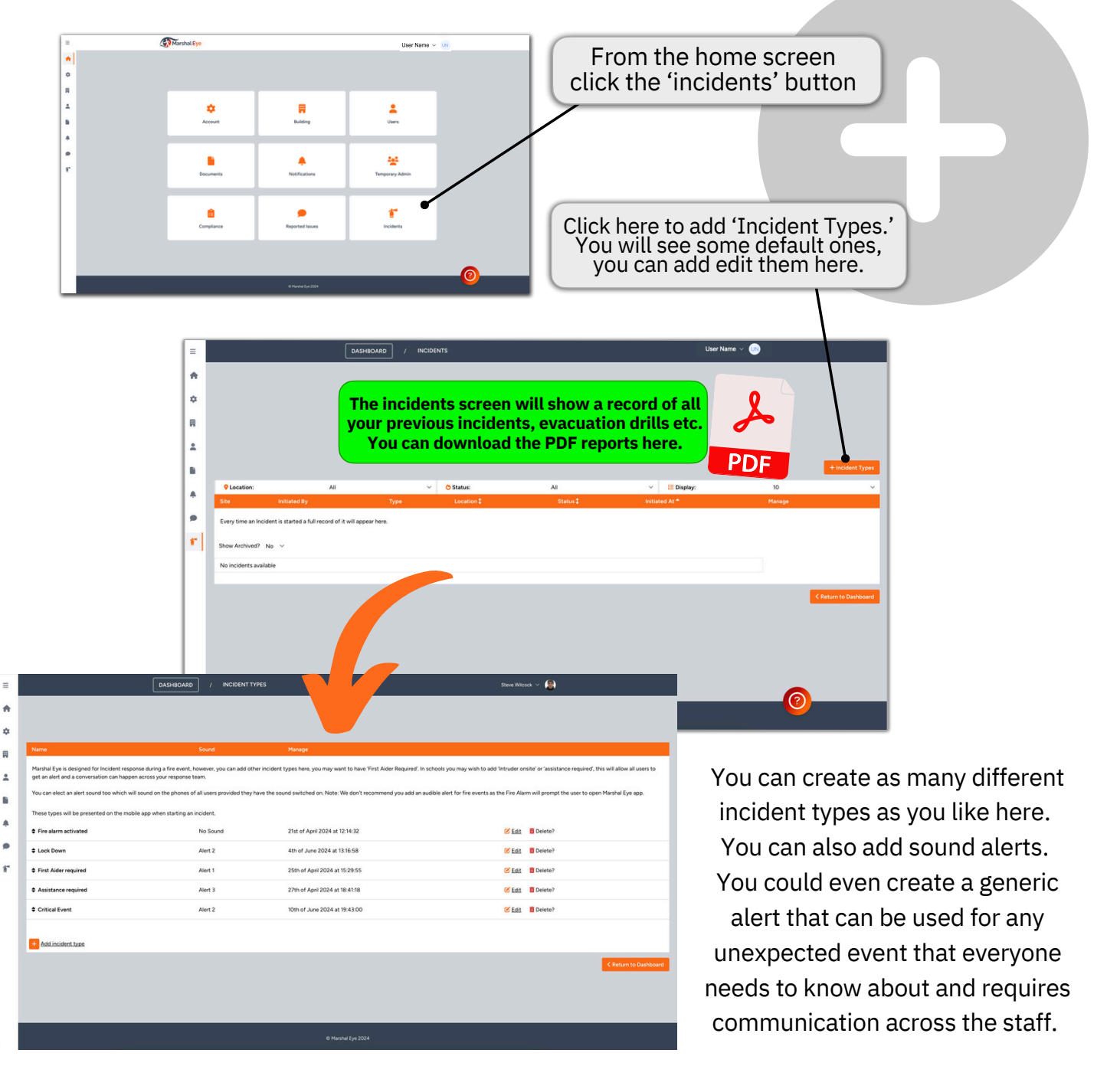

# Critical Alerts

Marshal Eye includes a Critical Alerting feature designed to ensure that important notifications are delivered with maximum visibility and audibility—even when the device is set to Silent or Do Not Disturb mode.

Critical Alerts should be reserved for situations where there is an imminent threat to life or property. While the fire alarm may prompt users to open the app, Critical Alerting ensures that alerts such as First Aider Required, Intruder Alert, or Assistance Required are received by all users instantly. This feature guarantees that vital communication is not missed in emergency situations.

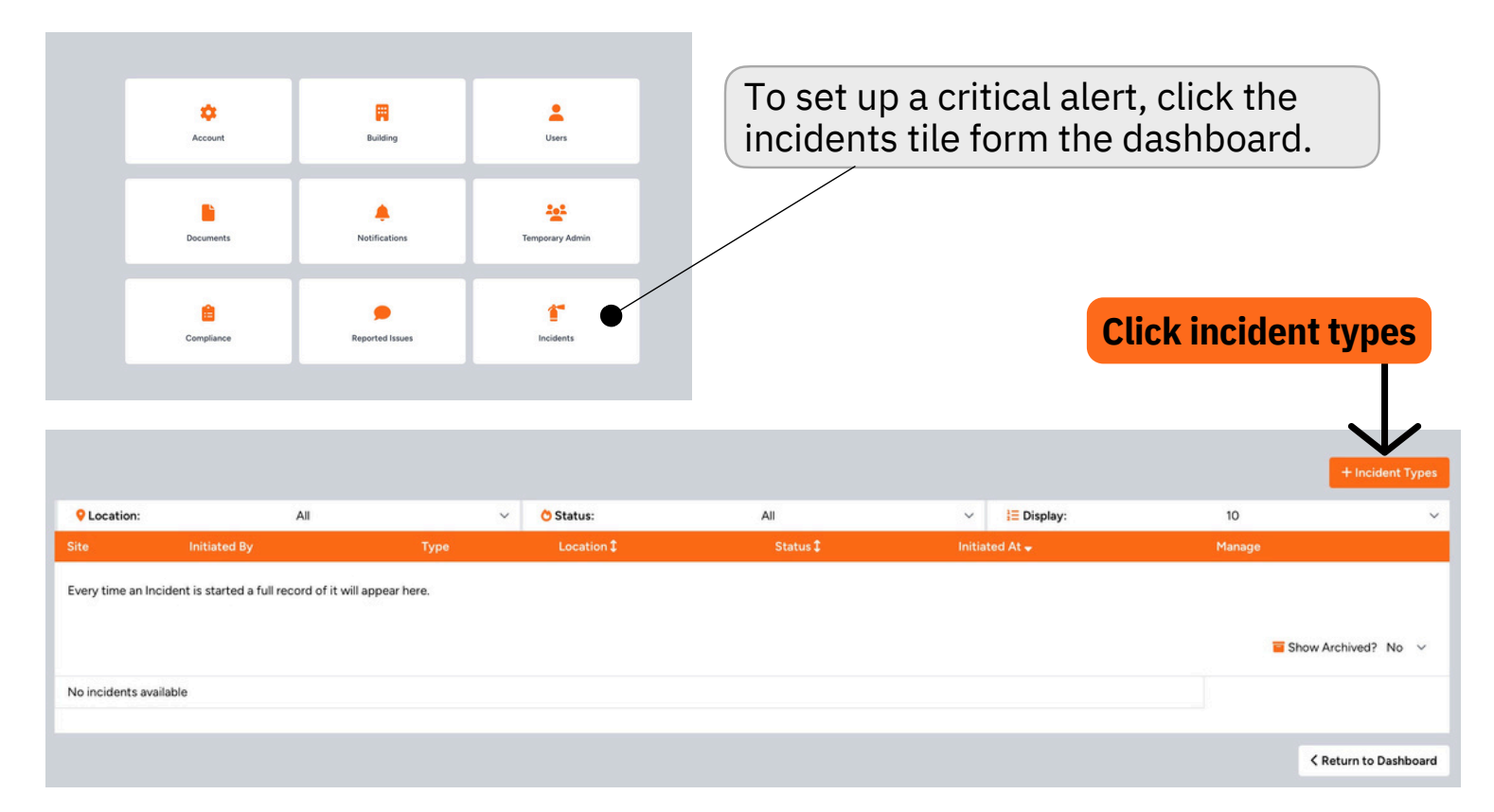

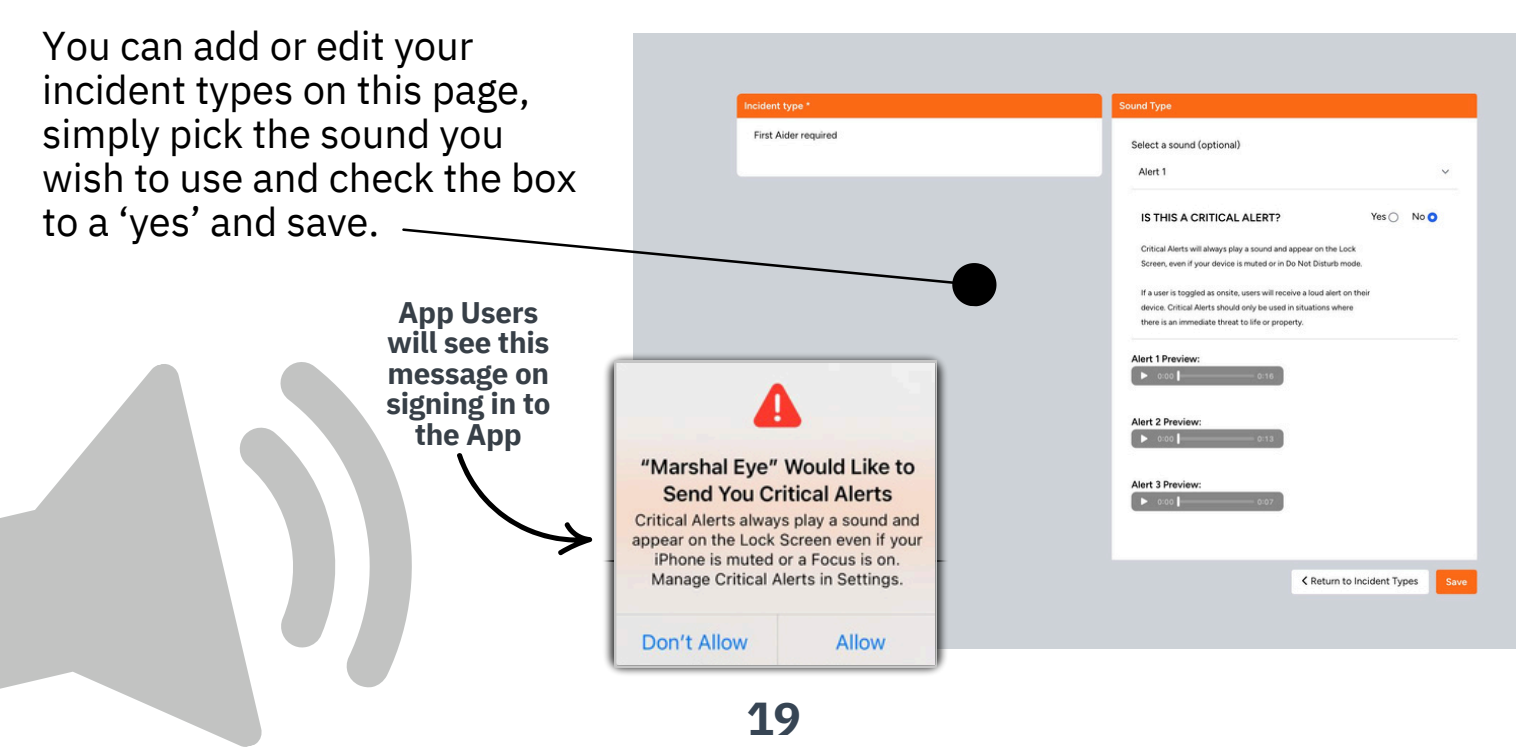

# **Add Additional Building**

If you are a multi-building site, you can add additional buildings. If your User is assigned duties in more than one building they will be asked which building they are going into when they toggle in. Your new building will be displayed below the original building. You can add Areas and Roles in exactly the same way. Incidents will run completely independently of each other in each building.

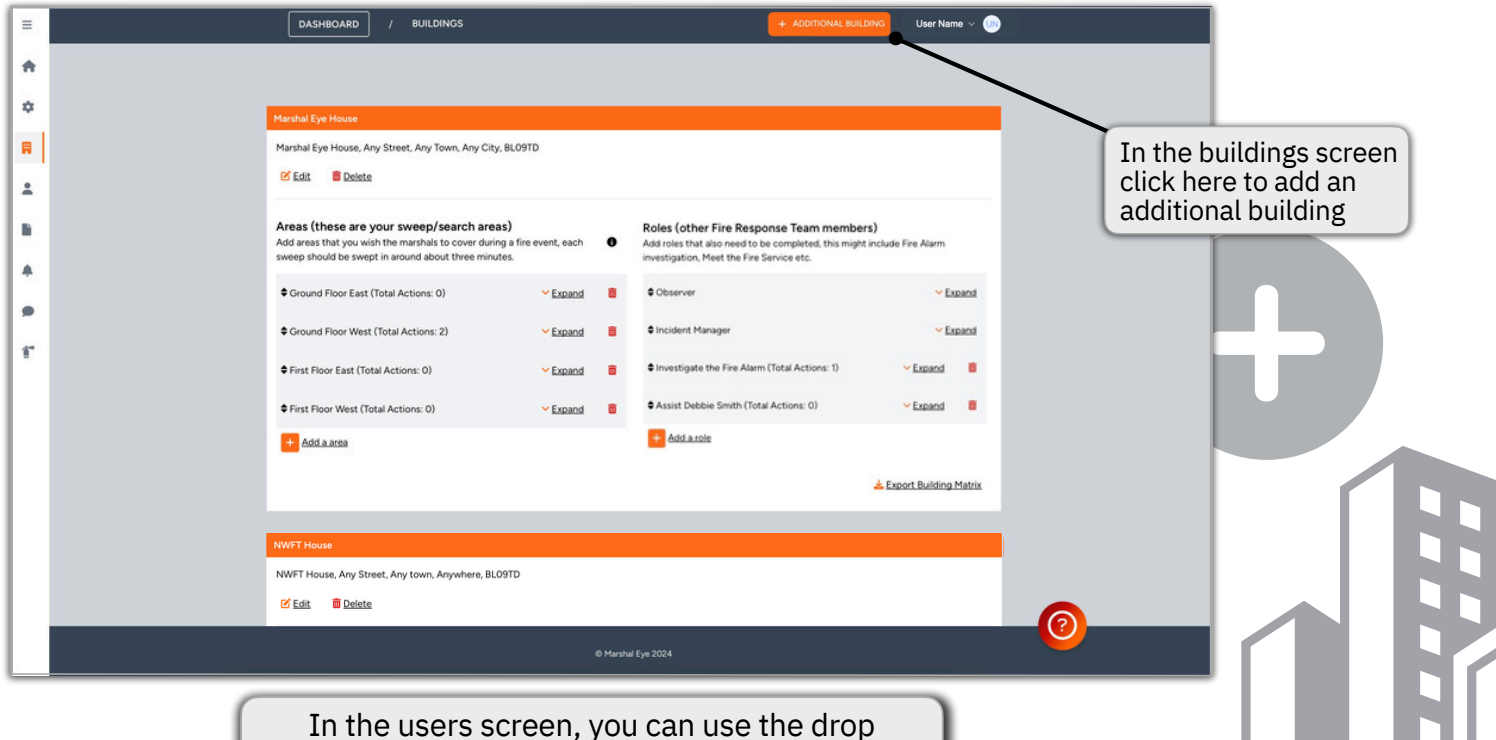

In the users screen, you can use the drop down menu to look at your other buildings. For multi-building sites, people can be assigned duties in different buildings.

|              |         |                                                                                                    |           | [         | DASHBOARD / U   | SERS              |                                                                                                    |                                                                         | User Na          | me v 🕕                     |          |     |
|--------------|---------|----------------------------------------------------------------------------------------------------|-----------|-----------|-----------------|-------------------|----------------------------------------------------------------------------------------------------|-------------------------------------------------------------------------|------------------|----------------------------|----------|-----|
| h I          |         |                                                                                                    |           |           |                 |                   |                                                                                                    |                                                                         |                  |                            |          |     |
| *            | Q Searc | ch: Name                                                                                                    |           | 📔 Status: | All             | v                 | 🛱 Building: Marsha                                                                                                    | I Eye House 🗸 🚣                                                         | Type: All        | ✓ I≣ Display:              | 10       | ~   |
| •            |         | User *                                                                                                    | First R   | oor East  | First Roor West | Ground Floor East | Ground Floor West<br>currently active. Please roll in to a su<br>Click here to see our list of subs<br>\$2 Total Users: 5 / | Assist Debble Smith<br>bscription plan before adding<br>cription plans. | Incident Manager | Investigate the Fire Alarm | Observer |     |
| ₿<br>♠<br>44 | (7)     | Craig L<br>Assign all for this building<br>Clear duties of this building<br>Clear all duties                            | (Cn Site) |           |                 |                   |                                                                                                    |                                                                         | •                |                            |          | 8 8 |
| ê<br>•       | (7)     | Leaane S.<br>Assign all for this building Otear duties of this building Otear all duties                                | (On Site) | •         | 2               |                   | •                                                                                                    | ø                                                                       | 2                | 8                          |          | 8 B |
| f"           | (6)     | Mark B.<br>Assign all for this building<br>Clear duties of this building<br>Clear all duties                            | (On Site) |           | ø               |                   | •                                                                                                    | a                                                                       |                  |                            |          | 8   |
|              | (7)     | Steve W,<br>Assign all for this building<br>Clear duties of this building<br>Clear all duties                           | (On Site) | 8         | ø               |                   | •                                                                                                    | a                                                                       | 8                |                            |          | 8   |
|              | (7)     | Tau L.<br>✓ Assign all for this building<br><sup>®</sup> Clear duties of this building<br><sup>®</sup> Clear all duties | (On Site) |           |                 |                   |                                                                                                    | 8                                                                       |                  |                            |          | 8 8 |

## **Report an Issue Function**

All app users have the ability to report health and safety concerns with a single click. This functionality helps to generate clear evidence of due diligence across the site.

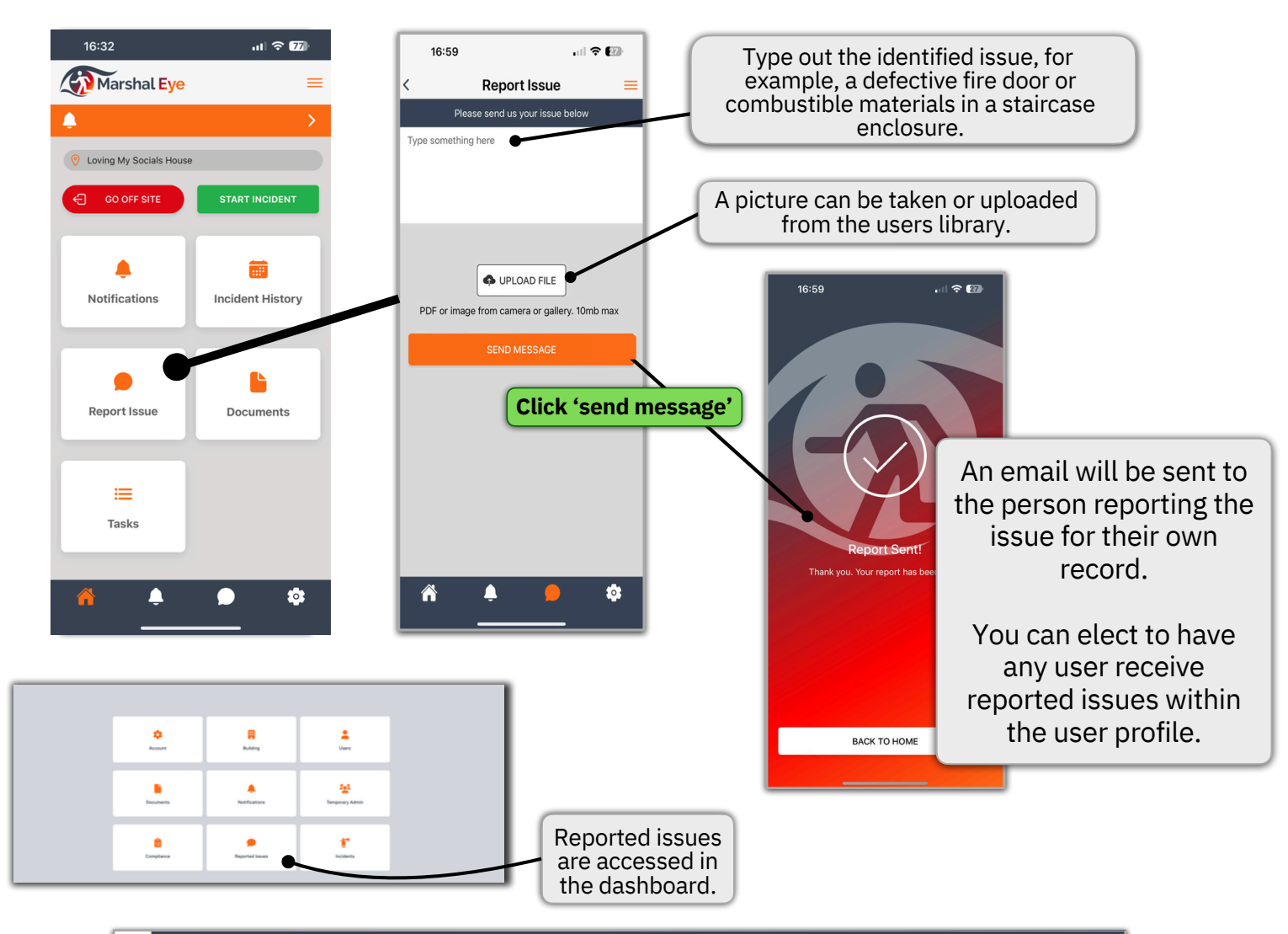

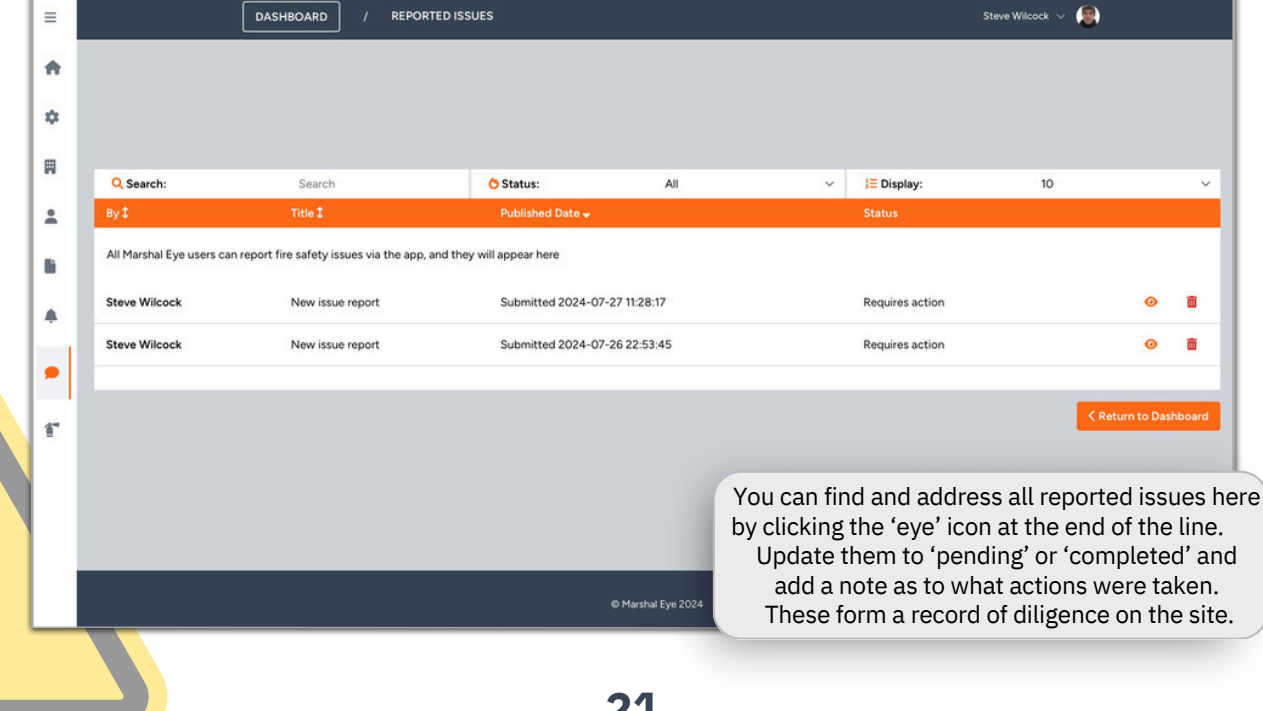

### Fire Safety Documents & Notifications

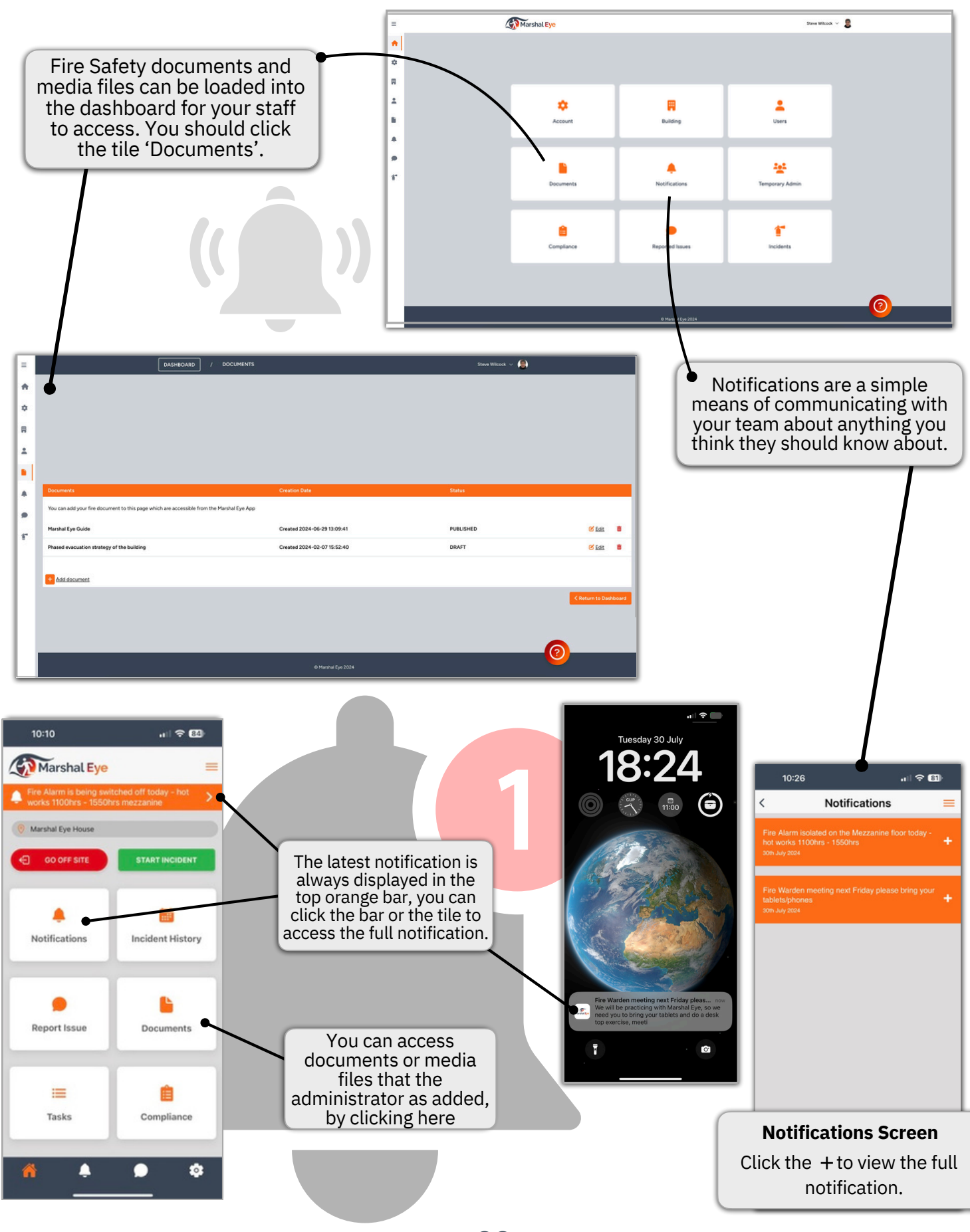

## **Accessing Your Incident Reports**

I

I

Т

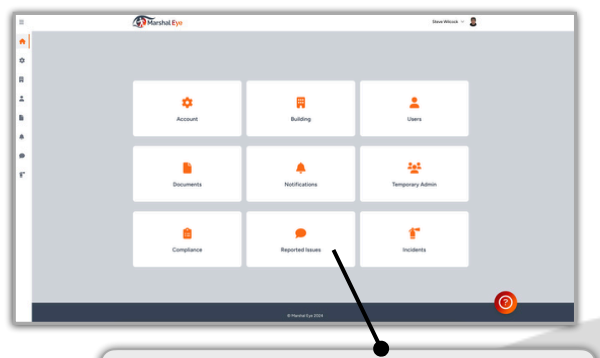

If you click here you will be able to access your previous incidents.

|                             |                                     | DASHBOARD                 |                               |           |                                |                                  |            | User Name         |
|-----------------------------|-------------------------------------|---------------------------|-------------------------------|-----------|--------------------------------|----------------------------------|------------|-------------------|
|                             |                                     |                           |                               |           |                                |                                  |            |                   |
|                             |                                     |                           |                               |           |                                |                                  |            |                   |
|                             |                                     |                           |                               |           |                                |                                  |            |                   |
| Q Location:                 | AI                                  |                           | <ul> <li>O Status:</li> </ul> | Al        |                                | <ul> <li>III Display:</li> </ul> |            | 0                 |
| Ste                         | Initiated By                        | Туре                      | Location \$                   | Status 🕻  | Initiated At w                 | Manage                           |            |                   |
| Every time an incident is r | started a full record of it will ap | opear here.               |                               |           |                                |                                  |            |                   |
| Show Archived? No ~         |                                     |                           |                               |           |                                |                                  |            |                   |
| Manshal Fast Manage         | free Witness                        | Lost Dave                 | Delegent                      | Perstant  | 68-14 August 2024 of 2026 M    | Constant a                       | S Automati | Carrowski         |
| - and a spectrum            | 2010 11000                          |                           | CIRCUIT.                      | NIVER I   |                                |                                  | anone      | _ controls report |
| Marshai Eye House           | Steve Wicock                        | First Aider required      | Ground Floor West             | Cancelled | 6th of August 2024 at 19:32:45 | Delete?                          | Archive?   | L Download Report |
| Marshal Eye House           | Steve Wicock                        | Evacuation Practice Drill | First Floor East              | Cancelled | 6th of August 2024 at 17:03:11 | Delete?                          | Archive?   | A Download Report |
| Marshal Eye House           | Sid Sethi                           | Lock Down                 | Unknown                       | Cancelled | 2nd of August 2024 at 15:48.13 | B Delete?                        | Archive?   | A Download Report |
| Marshal Eye House           | Steve Wicock                        | Intruder onsite           | Unknown                       | Cancelled | 2nd of August 2024 at 16:46:41 | E Delete?                        | Archive?   | A Download Report |
| Marshal Eye House           | Sid Sethi                           | Lock Down                 | Unknown                       | Cancelled | 2nd of August 2024 at 16:46:00 | B Delets?                        | Archive?   | 📥 Download Report |
| Marshal Eye House           | Steve Wilcock                       | First Aider required      | Ground Floor East             | Cancelled | 2nd of August 2024 at 16:45:06 | E Delete?                        | Archive?   | 📥 Download Report |
| Marshal Eye House           | Steve Wilcock                       | Evacuation Practice Drill | Unknown                       | Resolved  | 1st of August 2024 at 10:42:31 | Delete?                          | Archive?   | 📥 Download Report |
| Marshal Eye House           | Steve Wicock                        | Fire alarm activated      | Unknown                       | Cancelled | 1st of August 2024 at 10:40:20 | Colete?                          | Archive?   | A Download Report |
|                             |                                     |                           |                               |           |                                |                                  |            |                   |
|                             |                                     |                           |                               |           |                                |                                  |            | C Return          |
|                             |                                     |                           |                               |           |                                |                                  |            | /                 |
|                             |                                     |                           |                               |           |                                |                                  |            |                   |
|                             |                                     |                           |                               |           |                                |                                  |            |                   |

**Incident Report** 

Marshal Eye

Site: NWFT House Date: Fri 19 Apr 2024 Initial incident type: Fire Alarm activation Incident Manager: Vicky White Initiated by: Vicky White Time: **11:28:34** Reported location: Unknown

#### Performance

From initiation to confirm evacuation is required 00:01:31

Time for all Tasks to be claimed 00:02:17

From decision to evacuate to complete all Area Sweeps 00:03:17

#### Outcome

Incident concluded time Fri 19 Apr 2024 - 11:35:45

Incident Closed or Cancelled by Vicky White

Report Summary: Water has got into a detector head in the basement, everyone can return to previous duties, I'm going to close the incident

Total duration of Marshal Eye live event: 0:07:11

### Your top sheet is a summary performance report

Your further sheets have the granular data in them. This will allow you to see exactly who did what and when. You will be able to evaluate your incidents, debrief your team and assess performance. Previous incidents will have already been emailed out to your chosen users. You can access them and print them here, you can use the performance report as evidence of compliance for evacuation drills.

|                                                | (The second second seco | shal <mark>Ey</mark> e |
|------------------------------------------------|----------------------------------------------------------------------------------------------------|------------------------|
| ncident repo<br>nitiated by S<br>ype: Fire Ala | ort summary of site NWFT House on 12th of March 2024 at 20:31:04<br>ite Wilcock and was located on Unknown<br>arm activation                                                                                                    |                        |
| Sent by                                        |                                                                                                    | Sent at                |
| System                                         | Ste Wilcock has started an incident. Reason Fire Alarm activation. Location Unknown                                                                                                    | 20:31:04               |
| Ste Wilcock                                    | Hi guys, anyone know whats happenning                                                                                                    | 20:31:30               |
| Ketih<br>Hadley                                | theres a definite smell near the server room                                                                                                    | 20:32:10               |
| Ste Wilcock                                    | I'll start an Evac off                                                                                                    | 20:32:34               |
| System                                         | Ste Wilcock has started an evacuation.                                                                                                    | 20:32:41               |
| System                                         | Ste Wilcock has claimed the task: Ground Floor East                                                                                                    | 20:32:47               |
| System                                         | Ste Wilcock has completed the action: Pick up Fire Service info pack                                                                                                    | 20:33:06               |
| System                                         | Ste Wilcock has completed the action: Pick up Roll Call                                                                                                    | 20:33:15               |
| System                                         | Ste Wilcock has completed the task: Ground Floor East                                                                                                    | 20:33:20               |
| System                                         | Ketih Hadley has claimed the role: Investigate the fire Alarm                                                                                                    | 20:33:26               |
| System                                         | Vicky White has claimed the task: Ground Floor West                                                                                                    | 20:33:30               |
| System                                         | Ste Wilcock has claimed the role: Provide assistance to Debbie Smith                                                                                                    | 20:33:38               |
| System                                         | Ste Wilcock has rejected the role: Provide assistance to Debbie Smith - I am going to assume incident<br>manager role                                                                                                    | 20:34:08               |
| System                                         | Ste Wilcock has claimed the role: Incident Manager                                                                                                    | 20:34:13               |
| System                                         | Ketih Hadley has completed the task: Investigate the fire Alarm                                                                                                    | 20:34:21               |
| System                                         | Vicky White has completed the task: Ground Floor West                                                                                                    | 20:34:24               |
| System                                         | Vicky White has claimed the task: First Floor West                                                                                                    | 20:34:30               |

# **Testing and Maintenance**

Marshal Eye can efficiently manage all testing and maintenance processes. This section guides you through creating a test, adding its key elements, and setting the retesting intervals. You'll also learn how to upload detailed test instructions and record results directly in the app.

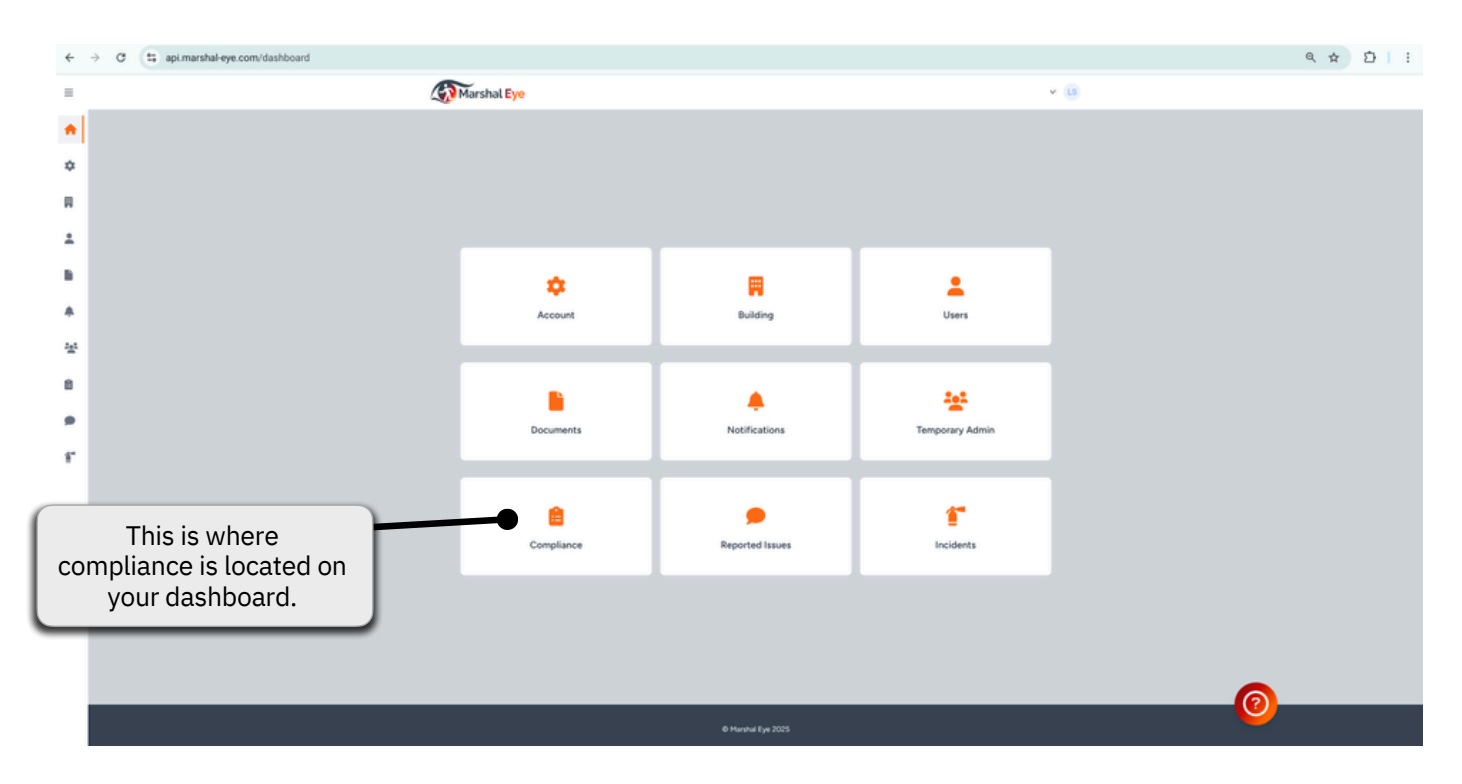

07:41

Marshal Eye

GO OFF SITE

. . ? 00

START INCIDENT

Not all users will be carrying out maintenance, this tile will only appear on the users app if they have been assigned maintenance duties (see page 16 of this manual on how to assign).

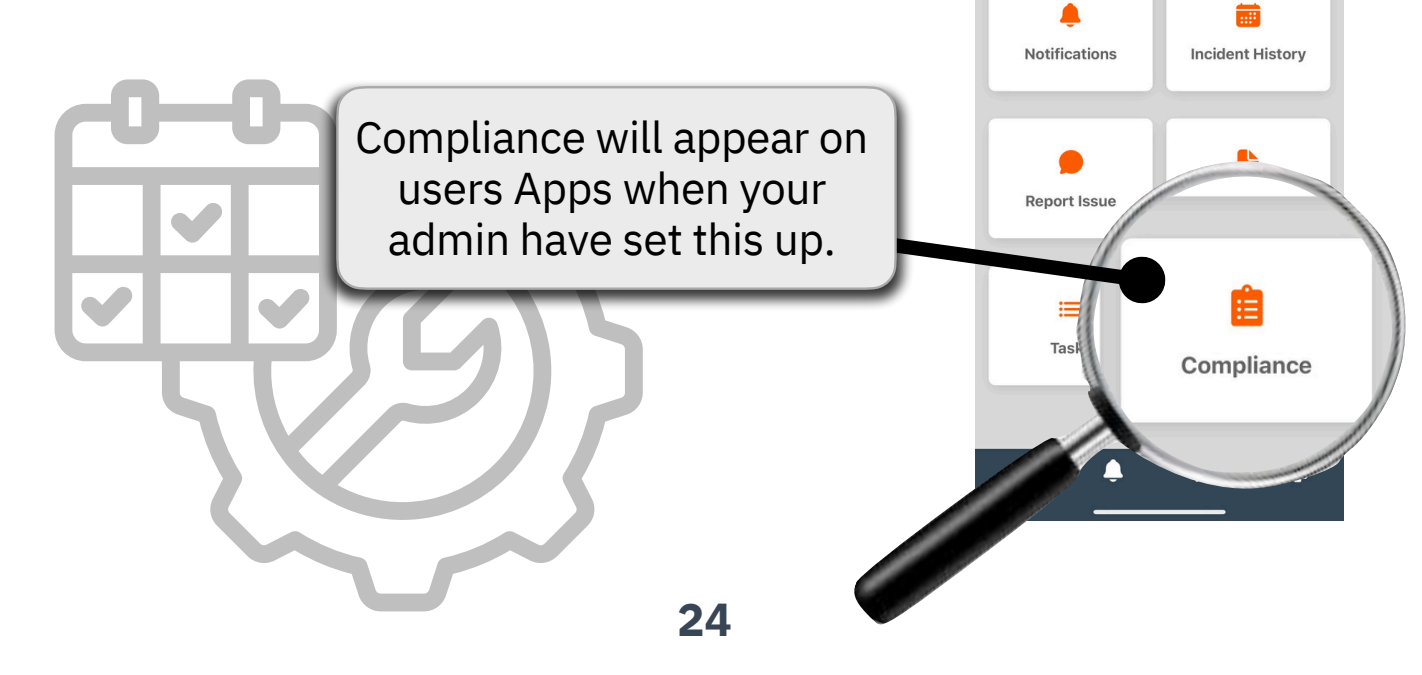

# **Testing and Maintenance set up**

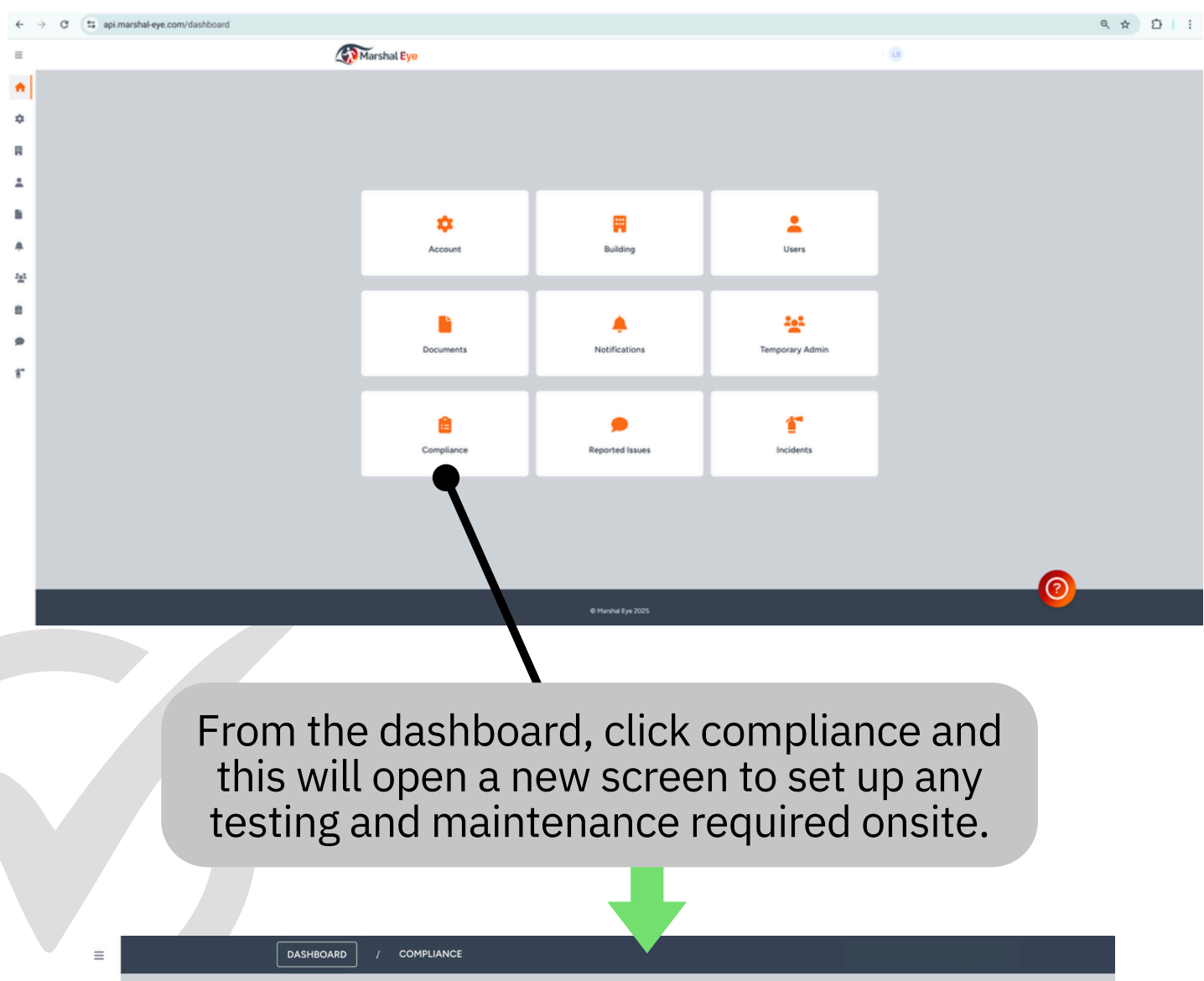

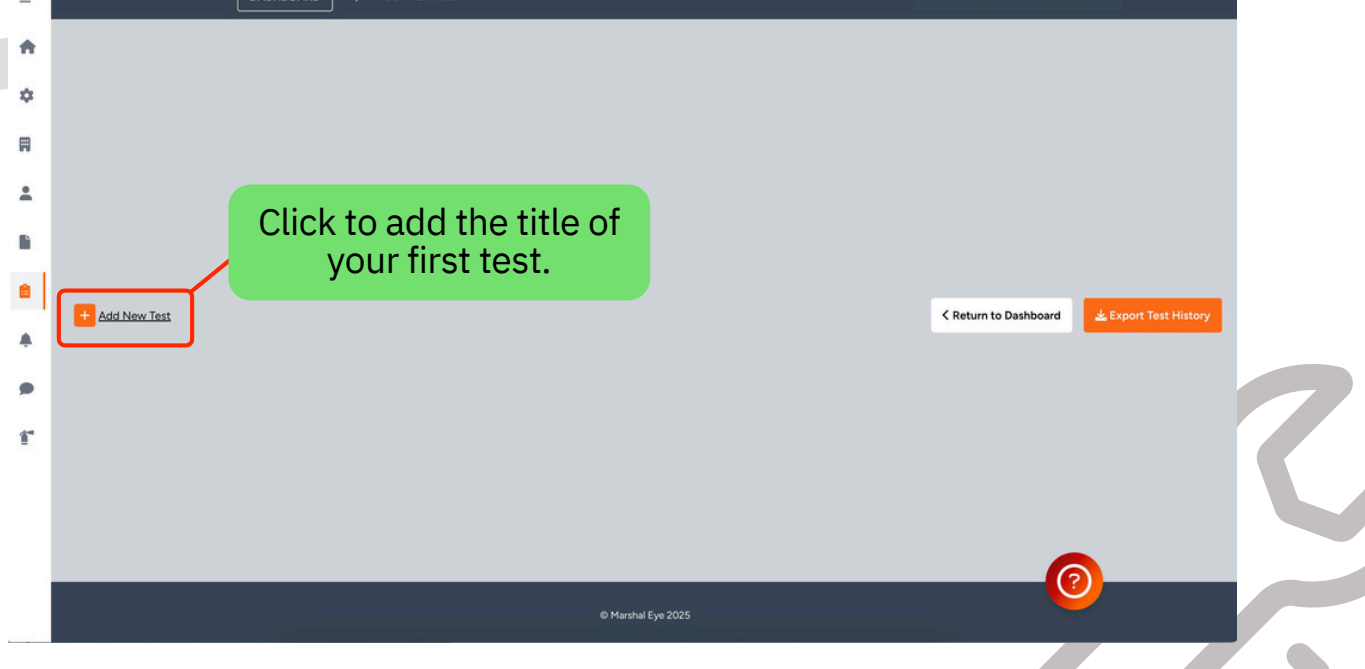

Add your first title and select the date you want the test to start from.

| _                                                                                                    |                                                                                                    |                                                |                                                                                                    |                                                                                                    |                                                                                                    |
|----------------------------------------------------------------------------------------------------|----------------------------------------------------------------------------------------------------|------------------------------------------------|----------------------------------------------------------------------------------------------------|----------------------------------------------------------------------------------------------------|----------------------------------------------------------------------------------------------------|
| Title *                                                                                                    | re alarm, emergency lighting etc                                                                                                    |                                                | Start Date *                                                                                                    |                                                                                                    |                                                                                                    |
|                                                                                                    |                                                                                                    |                                                |                                                                                                    | < Return to C                                                                                                    | Compliance Next                                                                                                    |
|                                                                                                    |                                                                                                    |                                                |                                                                                                    |                                                                                                    |                                                                                                    |
|                                                                                                    |                                                                                                    |                                                |                                                                                                    |                                                                                                    |                                                                                                    |
|                                                                                                    |                                                                                                    |                                                |                                                                                                    |                                                                                                    |                                                                                                    |
| In                                                                                                    | this example, the                                                                                                    | he Fire Alarma                                 | and the start da                                                                                                    | ate have be                                                                                                    | en added.                                                                                                    |
|                                                                                                    |                                                                                                    | o do this, just (                              | click 'Add Elem                                                                                                    | nent'.                                                                                                    |                                                                                                    |
|                                                                                                    |                                                                                                    |                                                |                                                                                                    |                                                                                                    |                                                                                                    |
|                                                                                                    |                                                                                                    |                                                |                                                                                                    |                                                                                                    |                                                                                                    |
|                                                                                                    | Title *                                                                                                    |                                                | Start Date *                                                                                                    |                                                                                                    |                                                                                                    |
|                                                                                                    | Fire Alarm                                                                                                    |                                                | 29/01/2025                                                                                                    |                                                                                                    |                                                                                                    |
|                                                                                                    | Element                                                                                                    | Attachment                                     | Periodically                                                                                                    |                                                                                                    |                                                                                                    |
|                                                                                                    | No test elements available                                                                                                    |                                                |                                                                                                    |                                                                                                    |                                                                                                    |
|                                                                                                    |                                                                                                    |                                                |                                                                                                    |                                                                                                    |                                                                                                    |
|                                                                                                    | + Add Element                                                                                                    |                                                |                                                                                                    |                                                                                                    |                                                                                                    |
|                                                                                                    | + Add Element                                                                                                    |                                                |                                                                                                    | Return to Compli                                                                                                    | ance Save                                                                                                    |
| If tests are co                                                                                                    | Add Element                                                                                                    | etest date will chang<br>weeks early, the yea  | e to the time scale yo<br>rly test will remain a                                                                                                    | K Return to Compliance<br>ou have the test<br>t a year from whether the test<br>the test is a set of the test of the test of the test of the test of the test of the test of the test of the test of the test of the test of the test of the test of the test of the test of the test of the test of the test of the test of the test of the test of the test of the test of the test of test of tes                                                                                                    | ance Save<br>set at. So for example, j<br>ien it was completed.                                                                                             |
| If tests are co<br>you comp                                                                                                    | empleted early, your re                                                                                                    | etest date will chang<br>weeks early, the yea  | e to the time scale yo<br>rly test will remain a                                                                                                    | K Return to Compliance<br>ou have the test<br>a year from whetee<br>the test a year from whetee<br>the test a year from whetee<br>test a year from whetee<br>test a y | ance Save<br>set at. So for example,<br>ien it was completed.                                                                                               |
| If tests are co<br>you comp<br>Element ti                                                                                                    | empleted early, your relete a fire alarm test 2 to                                                                                                    | etest date will chang<br>weeks early, the yea  | e to the time scale your of the scale your of th | <ul> <li>Return to Complication</li> <li>Return to Complication</li> <li>Return to Complic</li></ul>                                                                                                    | ance Save<br>set at. So for example,<br>nen it was completed.                                                                                               |
| If tests are co<br>you comp<br>Element tir<br>exampl<br>call point 1                                                                                                    | empleted early, your relevant to the goes here, for e, sound test ., call point 2 etc.                                                                                        | etest date will chang<br>weeks early, the yea  | e to the time scale your of the scale your of th | Return to Complication<br>ou have the test<br>at a year from whe<br>pload a deta<br>to describe<br>ould perform                                                                                                    | ance Save<br>set at. So for example,<br>nen it was completed.<br>illed document if<br>how the person<br>of the test.                                        |
| If tests are co<br>you comp<br>Element tir<br>exampl<br>call point 1                                                                                                    | empleted early, your relevant of the goes here, for e, sound test ., call point 2 etc.                                                                                        | etest date will chang<br>weeks early, the yea  | e to the time scale your of the scale your of th | Return to Compli<br>ou have the test<br>at a year from wh<br>upload a deta<br>to describe<br>ould perform                                                                                                    | ance Save<br>set at. So for example,<br>nen it was completed.<br>wiled document if<br>how the person<br>in the test.                                        |
| If tests are co<br>you comp<br>Element tir<br>exampl<br>call point 1                                                                                                    | Add Element<br>pumpleted early, your re-<br>lete a fire alarm test 2<br>tle goes here, for<br>e, sound test<br>., call point 2 etc.<br>New Test Element                       | etest date will chang<br>weeks early, the yea  | e to the time scale your of the scale your of th | Return to Complication                                                                                                    | ance Save<br>set at. So for example,<br>nen it was completed.<br>wiled document if<br>how the person<br>in the test.                                        |
| If tests are convolution of the set of the set of the s | Add Element<br>enter a fire alarm test 2 to<br>the goes here, for<br>e, sound test<br>., call point 2 etc.<br>New Test Element<br>THE                                         | etest date will chang<br>weeks early, the yea  | te to the time scale your of the scale your of the scale your of t | K Return to Complication of the test of the year from whether the test of the year from whether the test of the test of the test of the test of the test of the test of the test of the test of the test of test of                                                                                                    | ance Save<br>set at. So for example,<br>nen it was completed.<br>wiled document if<br>how the person<br>in the test.                                        |
| If tests are converse<br>you complete<br>Element tir<br>exampl<br>call point 1                                                                                                    | Add Element<br>events a fire alarm test 2 of<br>the goes here, for<br>e, sound test<br>a, call point 2 etc.<br>New Test Element<br>Title of test<br>Preddicty                 | etest date will chang<br>weeks early, the yea  | te to the time scale you<br>forly test will remain a<br>You can u<br>required<br>sho<br>Fle (Optional<br>Upload Document PDF or Jpeg only<br>Description                                                                                                    | C Return to Compli<br>ou have the test<br>at a year from whe<br>upload a deta<br>to describe<br>ould perform                                                                                                    | ance Save<br>set at. So for example,<br>nen it was completed.<br>wiled document if<br>how the person<br>in the test.                                        |
| If tests are converse of the set of the set  | Add Element<br>ete a fire alarm test 2 to<br>the goes here, for<br>e, sound test<br>a, call point 2 etc.<br>New Test Element<br>Title of test<br>Periodicity<br>Is Recurring? | etest date will chang<br>weeks early, the year | te to the time scale you<br>arry test will remain a<br>You can u<br>required<br>sho<br>File (Optional)<br>Upload Document PDF or Jpeg only<br>Description of test                                                                                                    | C Return to Compli<br>ou have the test<br>at a year from whe<br>upload a deta<br>to describe<br>ould perform                                                                                                    | ance Save<br>set at. So for example,<br>hen it was completed.<br>wiled document if<br>how the person<br>in the test.                                        |
| If tests are converse of the set of the set  | Add Element                                                                                                    | etest date will chang<br>weeks early, the year | te to the time scale you<br>firly test will remain a<br>You can u<br>required<br>sho<br>Ple (Optional)<br>Upload Document PDF or Jpeg only<br>Description of test                                                                                                    | C Return to Compli<br>ou have the test<br>at a year from when<br>upload a deta<br>to describe<br>ould perform                                                                                                    | arce Save<br>set at. So for example,<br>hen it was completed.<br>wiled document if<br>how the person<br>in the test.                                        |
| If tests are converse of the set of the set  | Add Element                                                                                                    | etest date will chang<br>weeks early, the year | te to the time scale you<br>arrly test will remain a<br>You can u<br>required<br>sho<br>Ple (Optiona)<br>Upload Document PDF or Jpeg only<br>Description of test                                                                                                    | Cancel Sevelured                                                                                                    | arce Save                                                                                                    |
| If tests are converse of the set of the set  | Add Element                                                                                                    | etest date will chang<br>weeks early, the year | te to the time scale you<br>arry test will remain a<br>You can u<br>required<br>sho<br>Ple (Optiona)<br>Upload Document PDF or Jpeg only<br>Description of test                                                                                                    | Cancel Sevenant                                                                                                    | arce Save                                                                                                    |
| If tests are convolution of the set of the set of the s | Add Element                                                                                                    | etest date will chang<br>weeks early, the year | te to the time scale you<br>arrly test will remain a<br>You can u<br>required<br>sho<br>Ple (Optiona)<br>Upload Document PDF or Jpeg only<br>Description of test                                                                                                    | Cancel Sevenant                                                                                                    | arce Save<br>set at. So for example, in<br>the document if<br>how the person<br>the test.<br>A brief outline of<br>test can go be                           |
| If tests are convolution of the second second secon | Add Element                                                                                                    | etest date will chang<br>weeks early, the year | File (Optional)<br>Poscription *<br>Description of test<br>Can set your                                                                                                    | Cancel Section                                                                                                    | ance Save<br>set at. So for example,<br>hen it was completed.<br>iiled document if<br>how the person<br>h the test.<br>A brief outline of<br>test can go he |
| If tests are convolution of the second second secon | Add Element                                                                                                    | etest date will chang<br>weeks early, the year | te to the time scale your<br>arry test will remain a<br>You can u<br>required<br>sho<br>File (Optional)<br>Upload Document<br>PDF or Jpeg only<br>Description *<br>Description of test<br>Can set your<br>dicity here for                                                                                                    | Cancel Coverant                                                                                                    | ance Save<br>set at. So for example,<br>hen it was completed.<br>iiled document if<br>how the person<br>the test.<br>A brief outline of<br>test can go he   |
| Element tir<br>exampl<br>call point 1                                                                                                    | Add Element                                                                                                    | etest date will chang<br>weeks early, the year | File (Optional)<br>Por or Joego only<br>Por or Joego only<br>Por or Joego only<br>Por or Joego only<br>Por or Joego only<br>Por or Joego only<br>Description *<br>Description of test                                                                                                    | Cancel Contents                                                                                                    | ance Save<br>set at. So for example,<br>hen it was completed.<br>A brief outline of<br>test can go he                                                       |

# You can use the Duplicate button to save time when creating similar tests. The duplicated test will include the same data and retest interval—so all you need to do is update the title.

For example, if each call point on-site needs to be tested every three months, you can set up the first test, click Duplicate, and simply edit the name of the copied test.

| Time Alarma                  |                 |                | 1/2025               |                        | - |
|------------------------------|-----------------|----------------|----------------------|------------------------|---|
|                              |                 | 2370           |                      |                        | U |
| Element                      | Attachment      | Periodically   |                      |                        |   |
| Fire Alarm test 6            | 🛓 Download File | Every 1 week   | 🖋 <u>Edit</u> 🛅 Dele | te? 🜓 <u>Duplicate</u> |   |
| Call Point 1                 | 🛓 Download File | Every 3 months | 🖋 <u>Edit</u> 🛅 Dele | te? 🜓 <u>Duplicate</u> |   |
| laximum elements limit reacl | ned.            |                |                      |                        |   |

Once you have created all your tests you then need to appoint staff who will be carrying out the tests.

Navigate to the users screen, click the 'edit user' box on the right side. You can then grant access to the compliance tile by clicking the button at the bottom, see below.

|                                            |                                            |                                  |         |         |                      | an she track for | App                                | View                 |
|--------------------------------------------|--------------------------------------------|----------------------------------|---------|---------|----------------------|------------------|------------------------------------|----------------------|
|                                            |                                            |                                  |         |         |                      |                  | 07:41                              | † m                  |
|                                            | UNSHBURED 7                                | Users 7 sit User Name            |         |         |                      |                  | Marshal Eye                        | =                    |
|                                            |                                            |                                  |         |         |                      |                  | Fire Alarm is being swite<br>works | ched off today - hot |
|                                            |                                            |                                  |         |         |                      |                  | GO OFF SITE                        | START INCIDENT       |
| Full Name *                                |                                            | Email*<br>stevewicock1@gmail.com | Mode    | ila.    |                      |                  |                                    | _                    |
| Profile image                              |                                            | Last training received           | Next to | ning    |                      |                  | Notifications                      | Incident History     |
| 2                                          | 🗹 Las                                      | 244031/2025                      | 24      | 03/2025 |                      |                  | Houndations                        | incluent history     |
| Reports                                    |                                            |                                  |         |         |                      |                  | •                                  |                      |
| Does this person need to receive the incid | dent report by email after every incident? |                                  |         | Yes 🔿   | No                   |                  | Report Issue                       | Documents            |
| Does this person need to receive reported  | d safety issues email?                     |                                  |         | Yes 🔿   | No                   |                  |                                    |                      |
| Display compliance area on the mobile ap   | pp for this user?                          |                                  |         | Yes O   | No                   |                  | <b>=</b>                           | Ê                    |
|                                            |                                            |                                  |         |         | Return to Users Save |                  | Tasks                              | Compliance           |
|                                            |                                            |                                  |         |         |                      |                  |                                    |                      |
|                                            |                                            |                                  |         |         |                      |                  | ě                                  | <b>a</b>             |
|                                            |                                            |                                  |         |         |                      |                  | <u> </u>                           | `                    |
|                                            |                                            |                                  |         |         |                      |                  |                                    |                      |
|                                            |                                            |                                  |         |         |                      | Clink            |                                    |                      |
|                                            |                                            |                                  |         |         |                      |                  | yes ner                            | e to mak             |
|                                            |                                            |                                  |         |         |                      | the              | compli                             |                      |
|                                            |                                            |                                  |         |         |                      | ap               | bear in t                          | ne App.              |

All tests can be viewed in the Compliance tile. They are colour-coded to highlight failed tests or those that have passed but require action. Any issues will appear in the Reported Issues tile on the main dashboard. They can be accessed via a link on this screen.

| Element                                                      | Who Conducted Test | Date Recorded                   | Result                     | Notes | Attachment | Reported Issue    | Next Due           |
|--------------------------------------------------------------|--------------------|---------------------------------|----------------------------|-------|------------|-------------------|--------------------|
| Fire Alarm sound test                                        | Steve Wilcock      | 29th January 2025 - 07:53:33 AM | Passed                     | 0     |            |                   | 5th February 2025  |
| Call point 1                                                 | Steve Wilcock      | 29th January 2025 - 07:53:03 AM | Failed                     | 0     | 0          | ₽⁄                | 29th April 2025    |
| Call point 2                                                 | Steve Wilcock      | 29th January 2025 - 03:42:00 PM | Passed                     | 0     |            |                   | 29th April 2025    |
| Call point 3                                                 | Steve Wilcock      | 29th January 2025 - 03:40:44 PM | Passed                     | 0     |            |                   | 29th April 2025    |
| Call point 4                                                 | Steve Wilcock      | 29th January 2025 - 03:40:53 PM | Passed                     | 0     |            |                   | 29th April 2025    |
| Call point 5                                                 | Steve Wilcock      | 29th January 2025 - 03:41:03 PM | Passed                     | 0     |            |                   | 29th April 2025    |
| Call point 6                                                 | Steve Wilcock      | 29th January 2025 - 03:41:18 PM | Passed                     | 0     |            |                   | 29th April 2025    |
| Check reception fire                                         | Steve Wilcock      | 29th January 2025 - 03:39:31 PM | Passed                     |       | 0          |                   | 24th February 202  |
| Check reception fire                                         | Steve Wilcock      | 29th January 2025 - 03:39:31 PM | Passed                     |       | 0          |                   | 24th February 2025 |
| Check office fire                                            |                    |                                 |                            |       |            |                   |                    |
| extinguishers                                                | Steve Wilcock      | 29th January 2025 - 03:39:38 PM | Passed                     |       | 0          |                   | 24th February 2025 |
| Check warehouse fire<br>extinguishers rear door              | Steve Wilcock      | 29th January 2025 - 03:39:50 PM | Passed                     |       | 0          |                   | 24th February 2025 |
| Check warehouse fire<br>extinguishers adjacent to<br>toilets | Steve Wilcock      | 29th January 2025 - 03:39:58 PM | Passed                     |       | 0          |                   | 24th February 2025 |
| Check mezzanine fire<br>extinguishers                        | Steve Wilcock      | 29th January 2025 - 03:40:30 PM | Passed But Requires Action | S     | 0          | ₽r                | 24th February 2025 |
|                                                              |                    |                                 |                            |       |            |                   |                    |
| + Add New Test                                               |                    |                                 |                            |       |            | < Return to Dashb | oard 🕹 Export Test |
| 100 11011 1001                                               |                    |                                 |                            |       |            |                   |                    |

### Export your test records here if required.

| Snapshot of your current status           | Export Test History    |
|-------------------------------------------|------------------------|
|                                           | Start Date 01/01/2025  |
| Set date range for historical tests here. | End Date<br>01/01/2025 |
|                                           |                        |

# **Temporary Admin**

The Temporary Administrator feature allows you to delegate admin access to assist or to stand in from your usual administrator this would cover leave periods and ensures continuity in managing the system.

You can also use this feature to grant temporary access to a Marshal Eye support team , should you need assistance with setup or require us to review your roles/sweep areas, we can advise and give tips to improve your readiness.

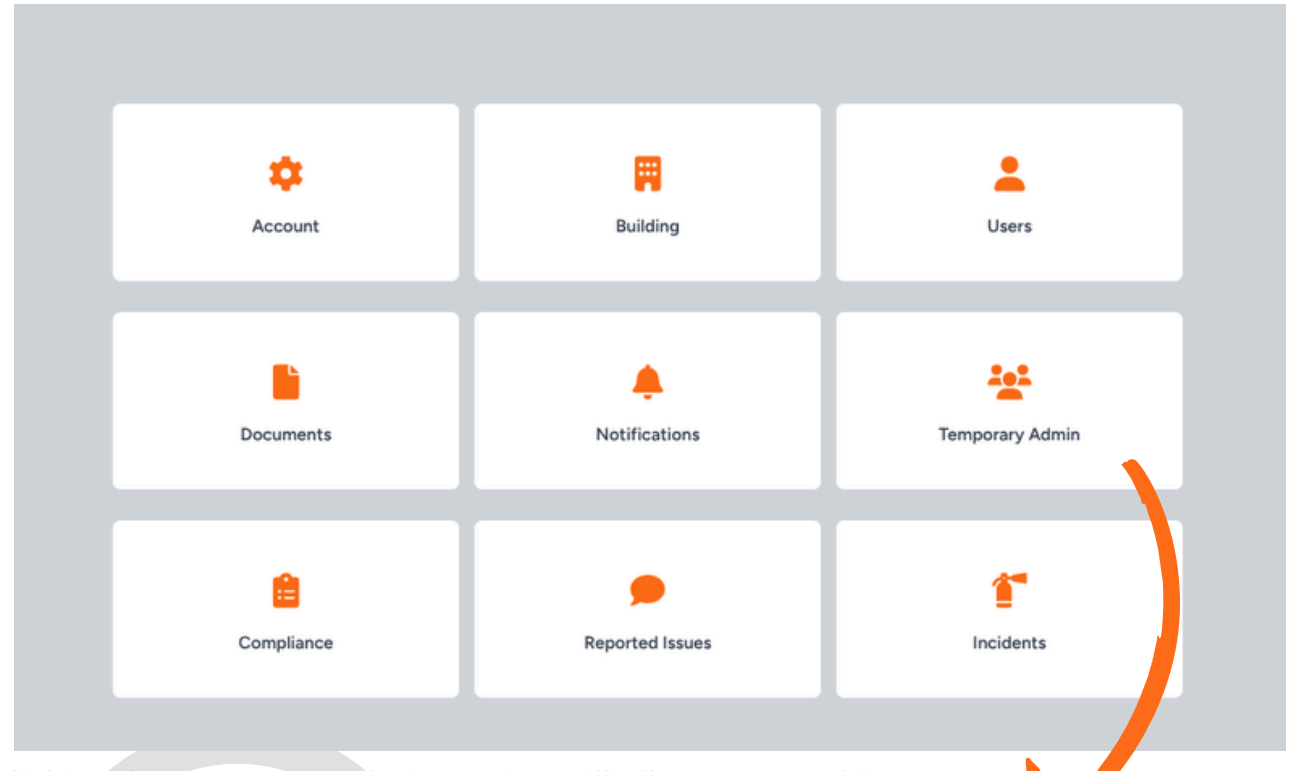

Clicking the temporary admin section will allow you to add a staff member to manage the system, assist with set up or you could even grant access for Marshal Eye support to assist or advise with setup.

| Name * Email \$                                                          | Expires At \$                                | Status              | Crendetials Sent To     | Manage                       |
|--------------------------------------------------------------------------|----------------------------------------------|---------------------|-------------------------|------------------------------|
| You can add temporary administrators on this page to grant them access y | rour company account,                        |                     |                         |                              |
| No temporary admins available                                            |                                              |                     |                         |                              |
| + Add Temeorary Admin                                                    |                                              |                     |                         |                              |
|                                                                          |                                              |                     |                         | K Return to Dashboard        |
|                                                                          |                                              |                     |                         |                              |
|                                                                          |                                              |                     | TIP: Any                | new admins                   |
| Name 🗖                                                                   | Email ‡                                      |                     | for Marsha              | Eye should                   |
| You can add temporary adminst                                            | rators on this page to grant them access you | ir company account. | be famil<br>guide (it c | iar with this<br>an be found |
| No temporary admins available                                            |                                              |                     | on the help             | page at the                  |
|                                                                          |                                              |                     |                         | website)                     |
| + Add Temporary Admin                                                    |                                              |                     | www.marsh               | al-eye.com                   |
|                                                                          |                                              |                     |                         |                              |
|                                                                          |                                              |                     |                         |                              |

29

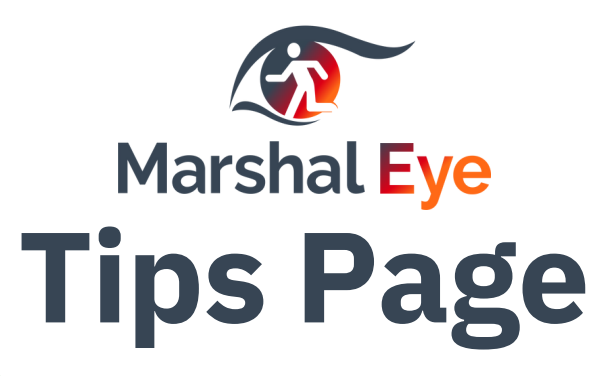

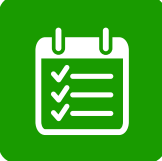

During an incident, users will only be presented with tasks they have been assigned. They will not see any other roles or sweep areas.

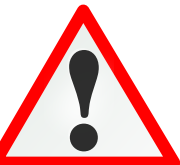

If you have a low resilience warning, you can quickly check boxes against other users in the Dashboard to ensure that tasks are presented to more users, to ensure nothing is forgotten.

Consider a non-disruptive 'walk through' fire drill to test your response without impacting the organisation. To do this you can set up an incident type on the 'create incident' page and call it 'Fire Drill'. You should add a sound so it will alert on Users phones when you are starting. This will mean you can test your fire response without the Fire Alarm being activated. This is an excellent way of testing procedures.

### Remember you should still carry out a full evacuation drill once a year.

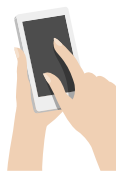

When the Incident Manager role is claimed, the screen background will change to grey as a reminder although tasks appear in red they cannot be claimed from here. This is purely an overview of the entire incident and the progress that is being made.

If you have a person that has mobility issues, you can create a role to provide assistance, upload the persons PEEP and where they can be located. The person claiming the role can then monitor the live messaging rather than relying on the building intercom which may not be being attended to.

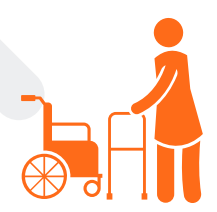

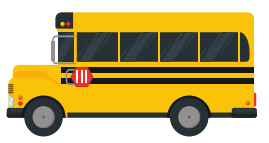

"Think creatively" You could create a new building for an event, you could call it 'School Trip' and create incident types such as 'Missing Child' or 'First Aider' required. You can add specific users who are going on the trip. You can quickly find information in your PDF report.

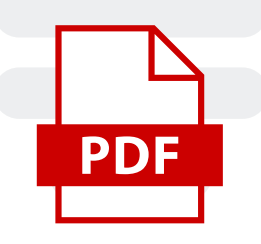

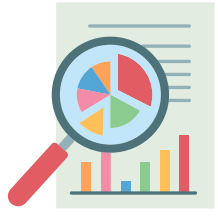

Use the Incident report as a certificate of proof you have carried out your fire drills.

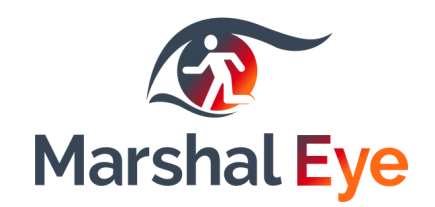

# **Observer Role**

We have introduced an observer role option, this will allow you to add additional users that do not have duties during a critical event. These will be staff that you may wish to grant access to the App. They will receive alerts and they can monitor what is happening during an incident. They won't be able to claim any roles, they can start an incident if required if they find something that warrants an alert, they can also communicate via live chat. They just will not be able to assume a Role or Task.

This could be staff offsite or staff carrying out tasks that can't be interrupted, eg: medical procedures or other processes that would be disruptive to business continuity

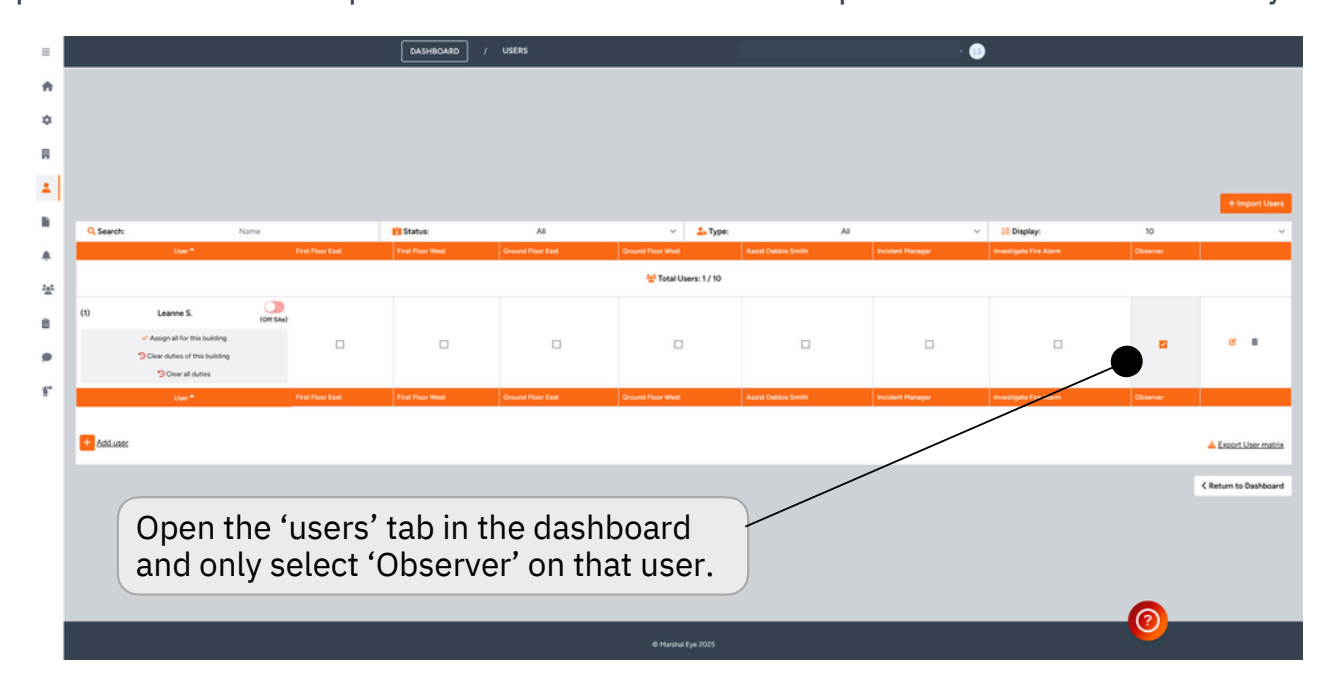

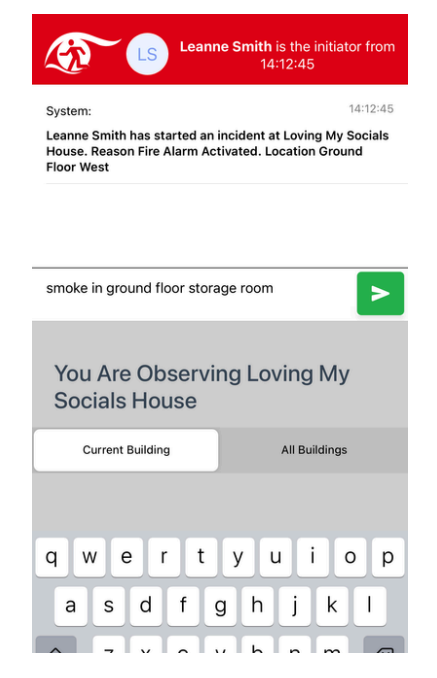

As you can see, an observer can start an incident off.

They can alo communicate in the live chat, close the incident they have started if appropriate. However, they just will NOT be able to claim any of the roles like a user with full access could. You Are Observing Loving My Socials House

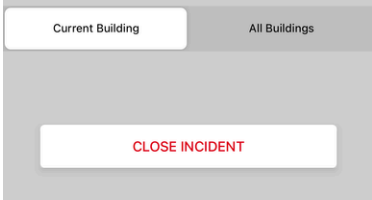

| Incident Roles    | Status  |   |
|-------------------|---------|---|
| Incident Manager  | Waiting | 1 |
| Incident Areas    | Status  |   |
| Ground Floor East | Waiting | 1 |
| Ground Floor West | Waiting | 1 |
| First Floor East  | Waiting | + |
| First Floor West  | Waiting | + |

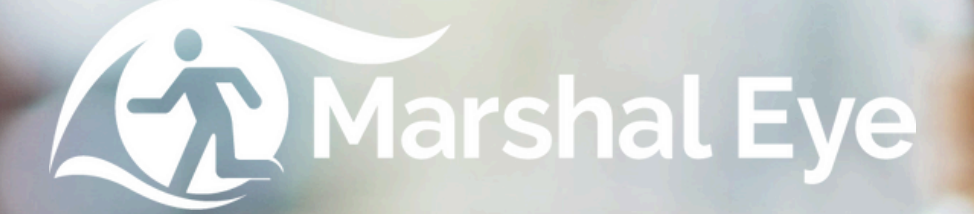

Time: Dave smith adopted floor 2 Time: Angela smith adopted floor 3 Time Angela Snith is this a pactice or is it real 

Y you are Now the Marshal for Role adopted at 13:47-26

AREA PLAN FOR GROUND FLOOR

rea specific actions

This is an area specific action

This is an area specific action

AREA SWEEP COMPLETED

Remember to Close doos while walking t Pulle Nove people to their closest safe

l'You discover à lire conside

TIC EXTINGUISHE

# Part 2 - App **User Guide**

# Home Screen

Welcome to Marshal Eye, the modern way of managing incidents in your workplace. We have designed Marshal Eye to be really simple and intuitive so it will always be easy to use when you open the App.

As a user, your administrator should have already created the different tasks and incident types specific to your building. You will be assigned certain tasks that can be claimed during an emergency event.

### Anatomy of the Home screen

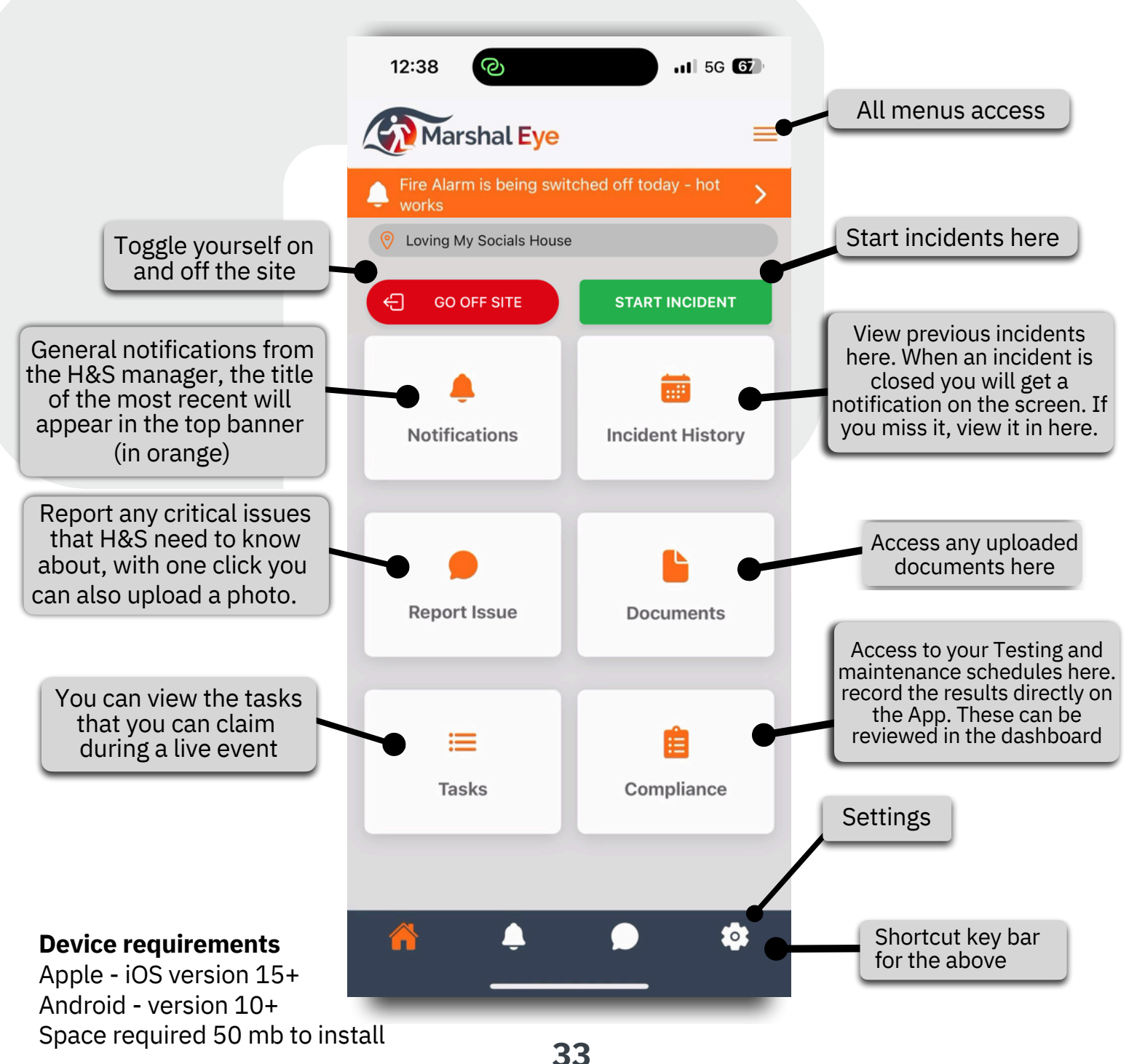

# **Tasks Screen**

The Tasks Screen is a daily screen that shows all the Roles and Area sweeps that have been created for the building. This is also a window on your resilience if an incident was to happen, you will only be presented with tasks assigned to you during a live event.

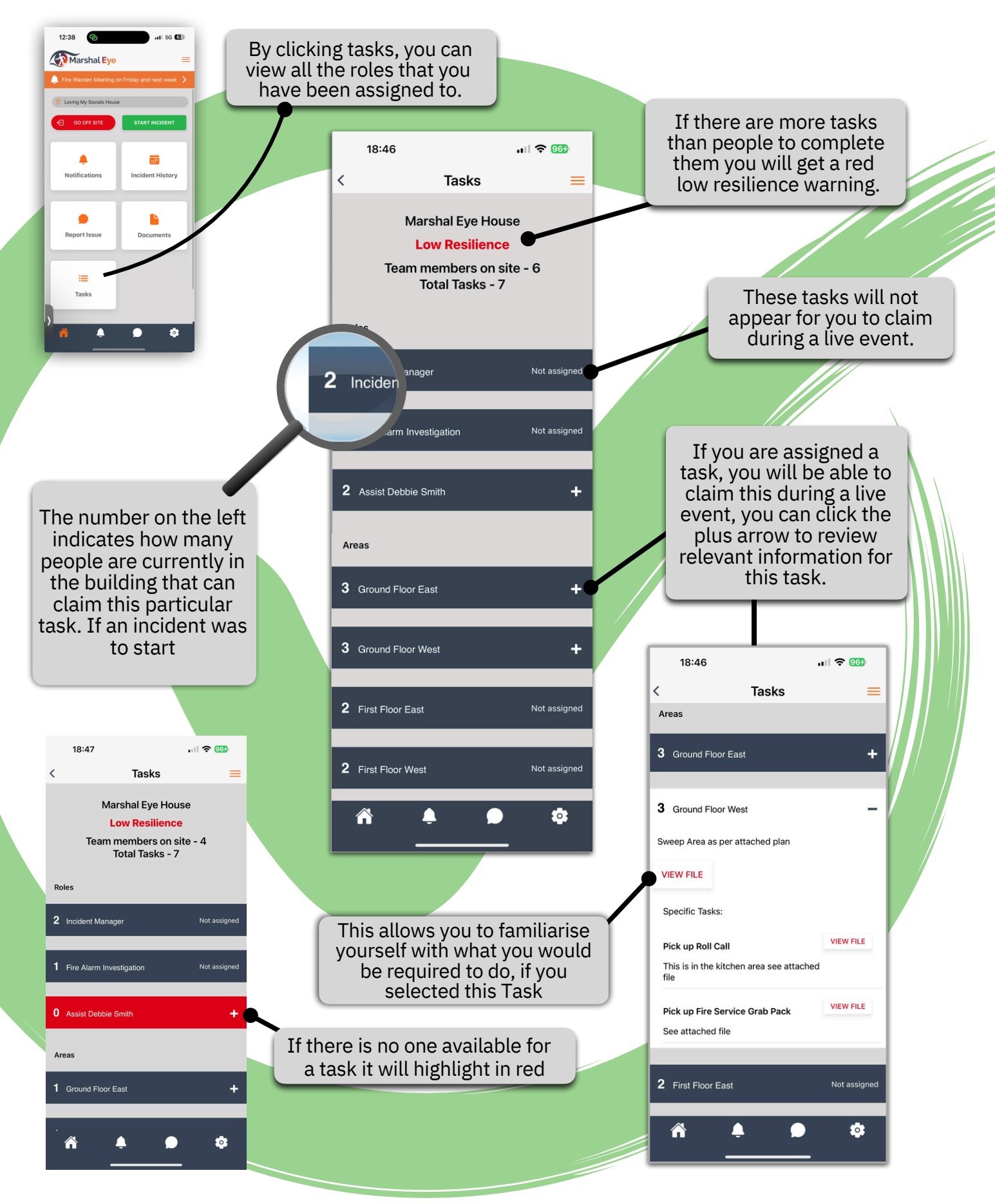

# **Start an Incident**

Marshal Eye is designed for fire response. However, it can be used to alert staff to other critical events. This might include 'first aider required' or to instigate a lock down in a school, intruder alert, or any critical event. Your health and safety manager can create as many incident types specific to your environment, they will appear on the pick list for users under 'select reason' when starting an incident.

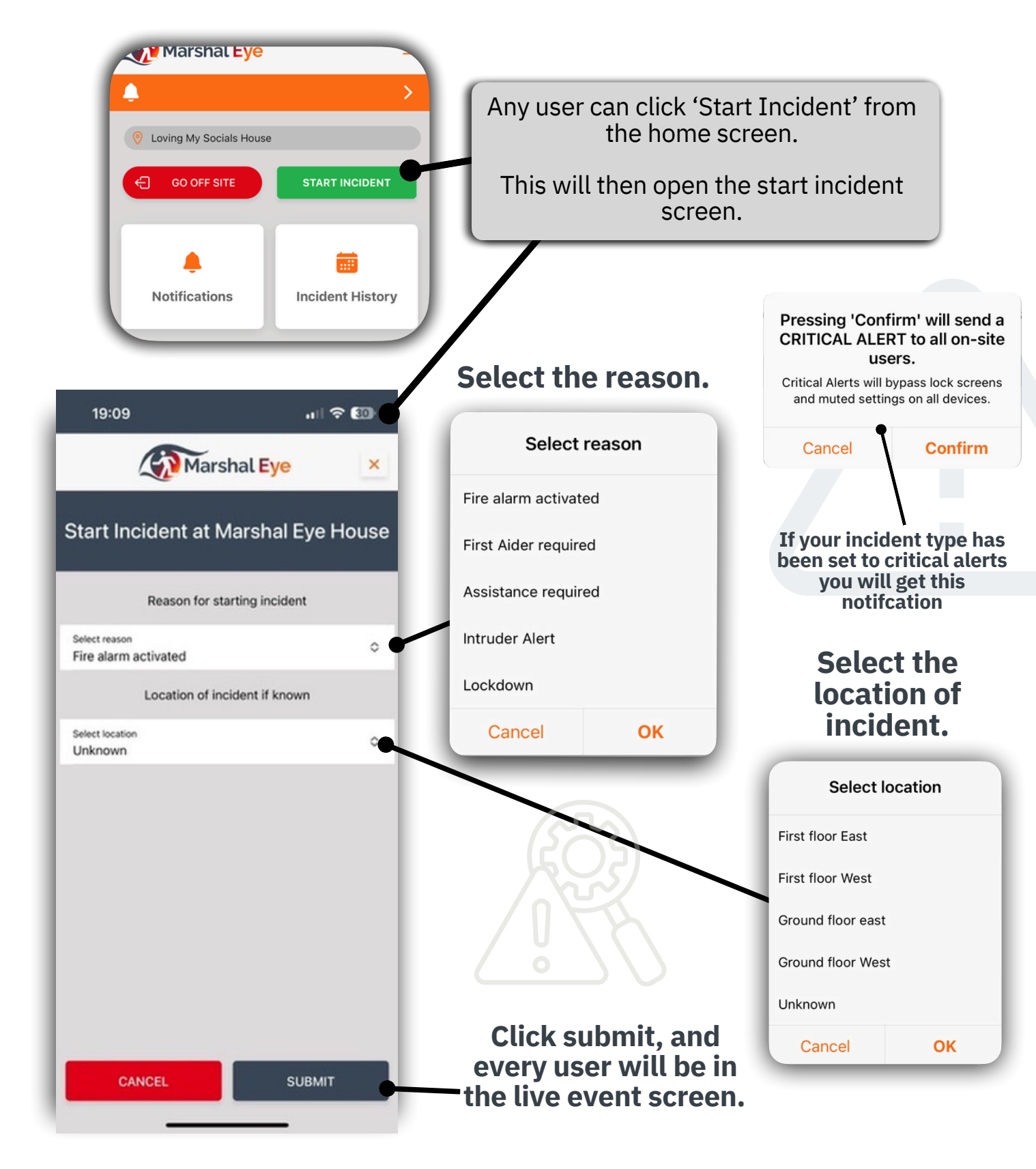

# **Live Event Screen**

If you open Marshal Eye and an event has already started, you will be immediately in 'live screen.'

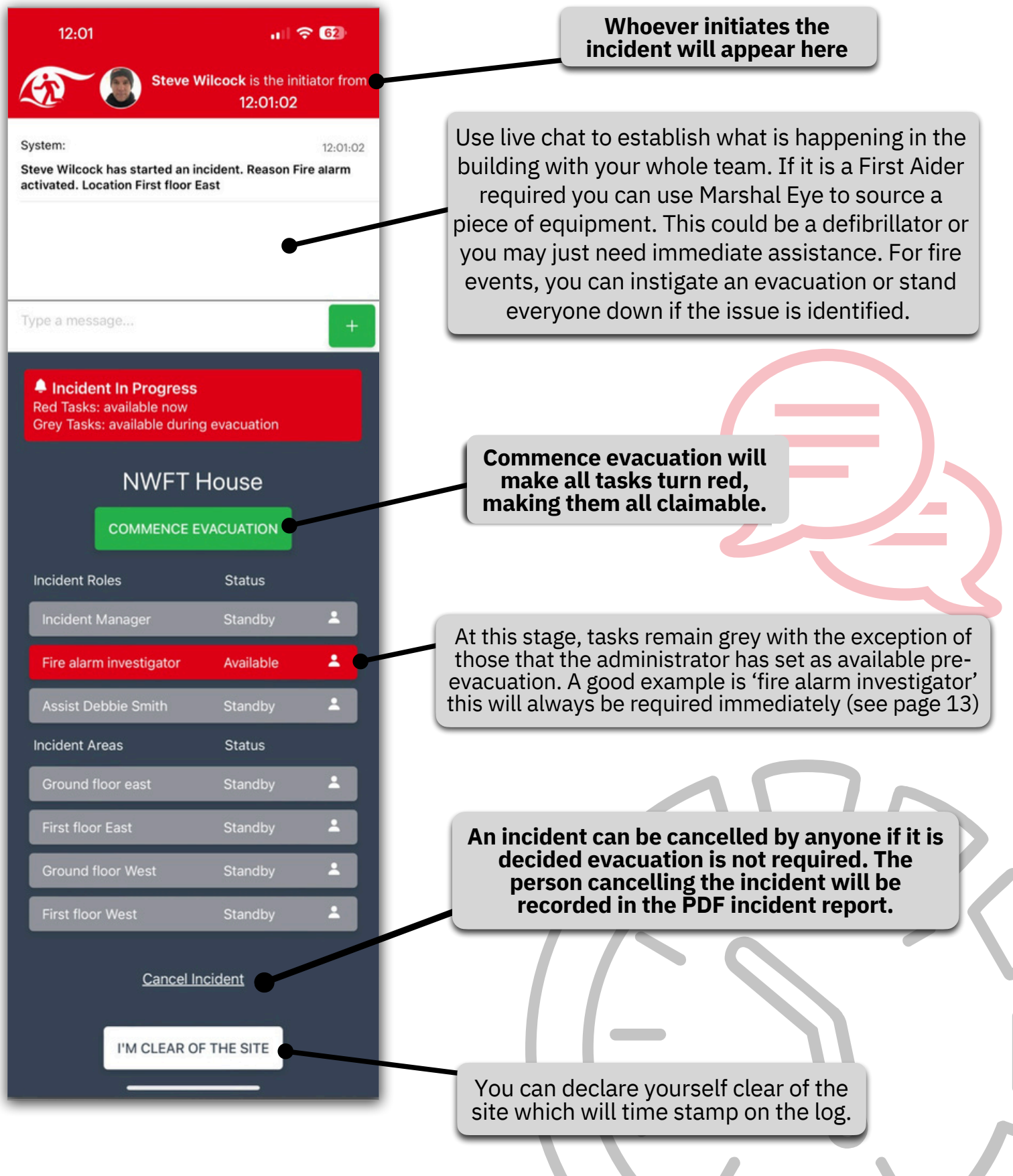

# **Completing a task**

You will now have access to all relevant information to complete this task. It might be instructions on where to sweep, it could be a Personal Emergency Evacuation Plan for a wheelchair user, where to take them etc. Admin can add any information they wish from operation of the fire panel, to the location of a key to open access gates for the fire service.

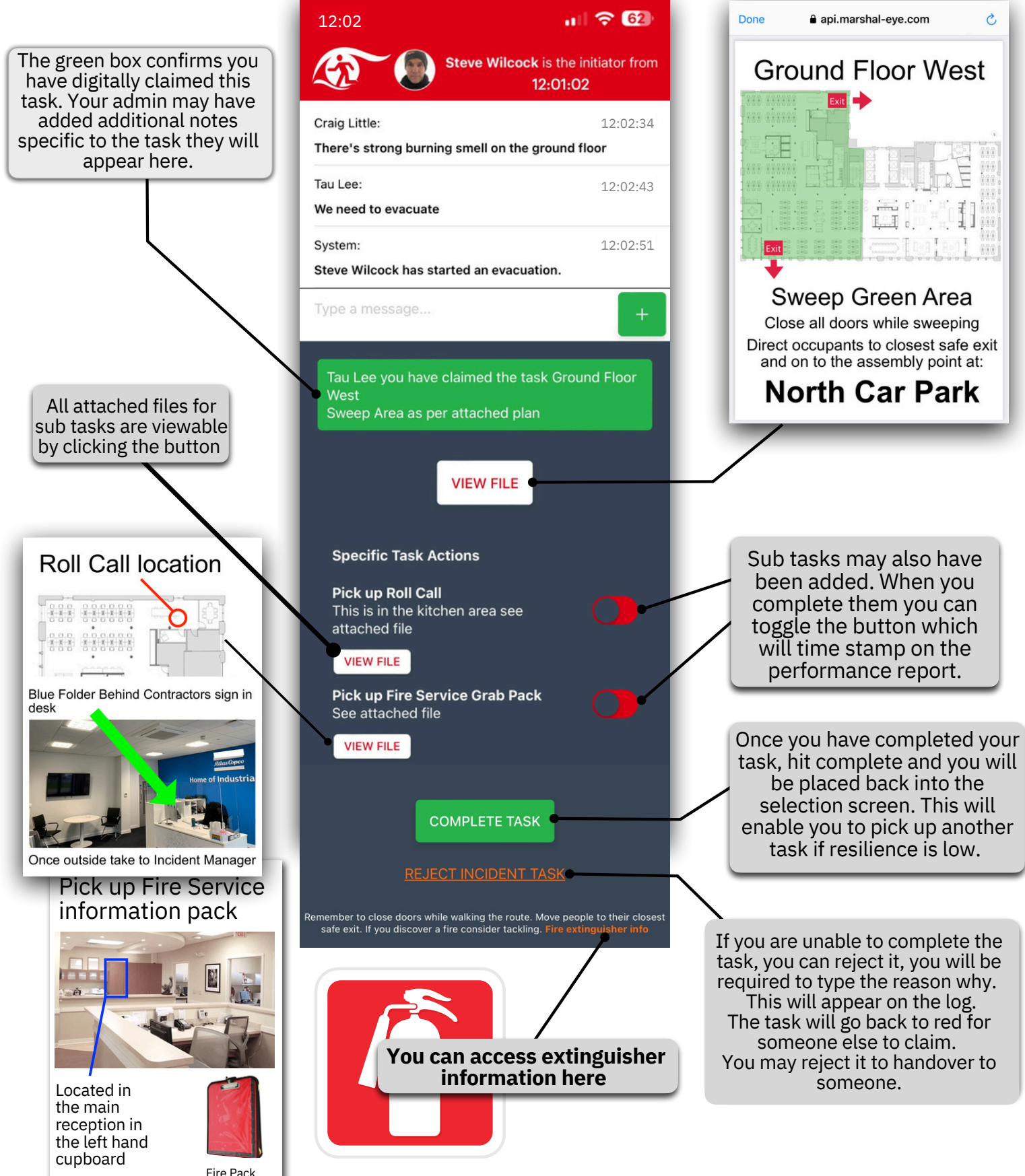

# **Incident Manager Screen**

The Incident Manager screen will give an overview of the entire incident. Note: The grey background acts as a reminder to the incident manager they are not in a selection screen, they cannot claim red tasks from here.

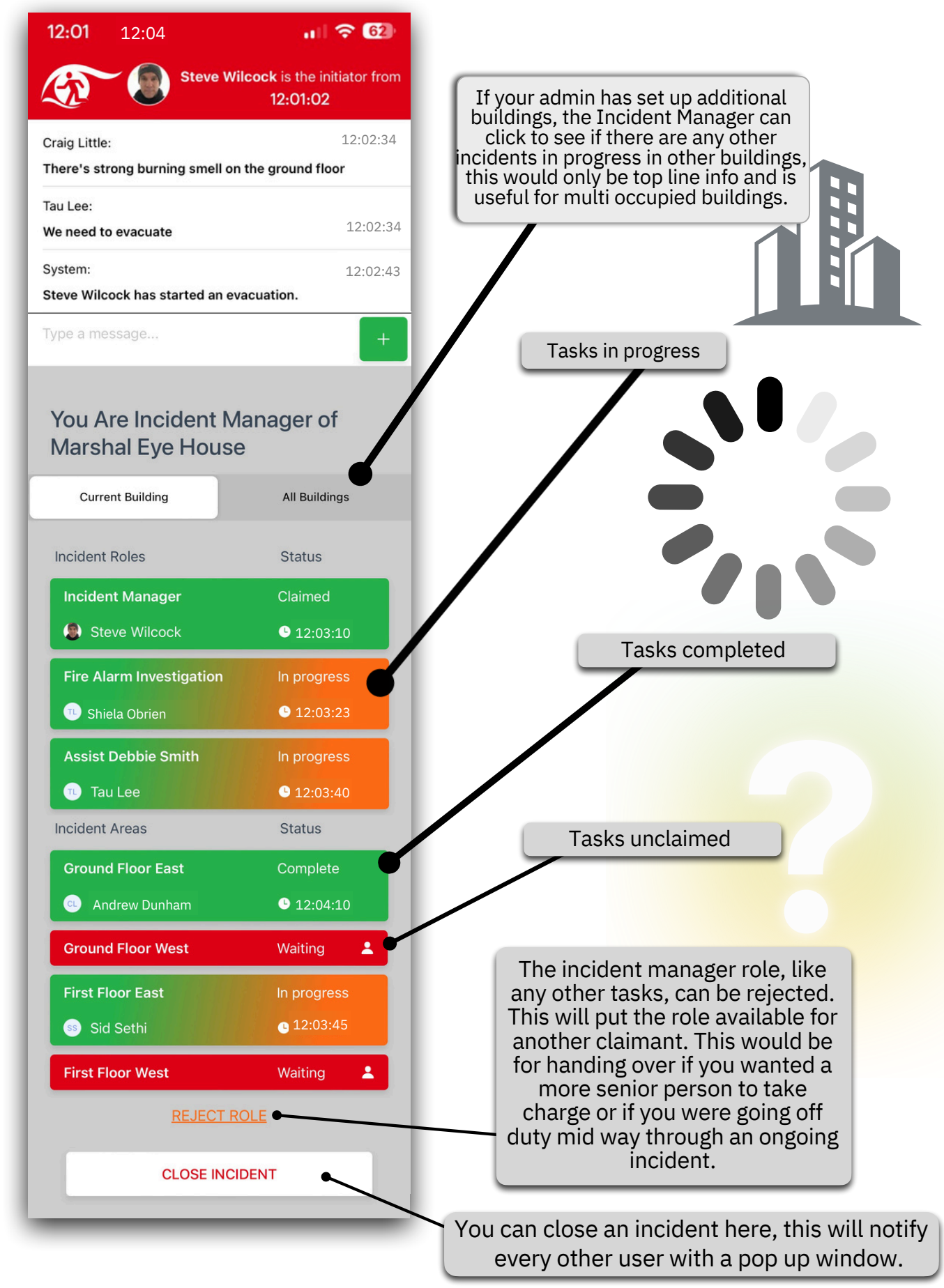

# **Notifications and Incident History**

The administrator can send notifications to all users from the dashboard. This could be information about an upcoming fire drill, or anything that the response team would need to be notified about.

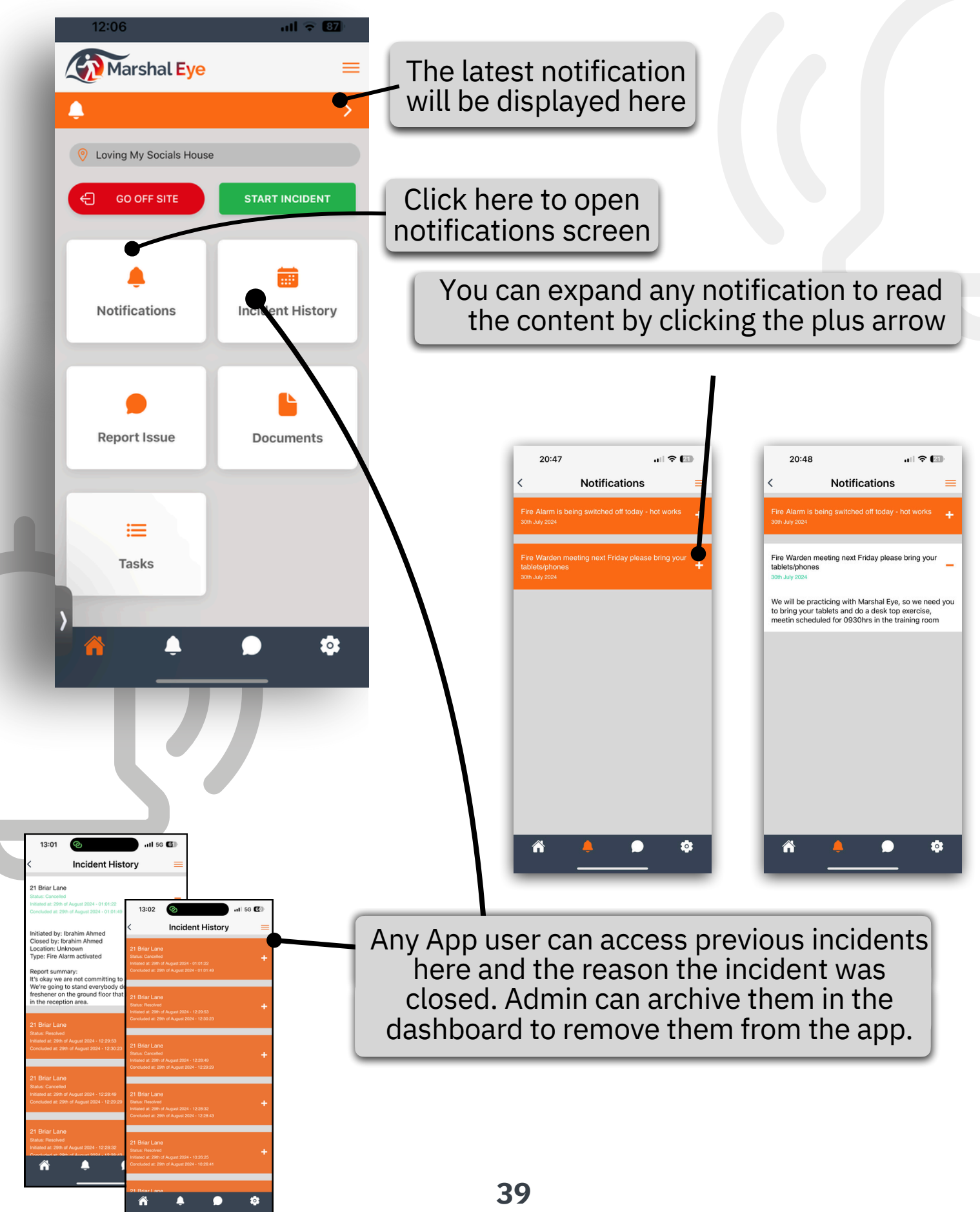

# **Report an Issue**

All employees have a responsibility to ensure the workplace is safe. The 'Report an Issue' function allows users to quickly create a record of any matter they are concerned about. This could be anything that is causing concern from unauthorised storage in an escape route, a fire door that is repeatedly wedged open, evidence of smoking taking place in an unauthorised area or even a faulty fire alarm panel etc.

When you report an issue it will be recorded in the admin dashboard, it will form a record that the matter has been raised. The organisation can then act on it, this will create a record which will evidence a diligent approach in maintaining a safe environment.

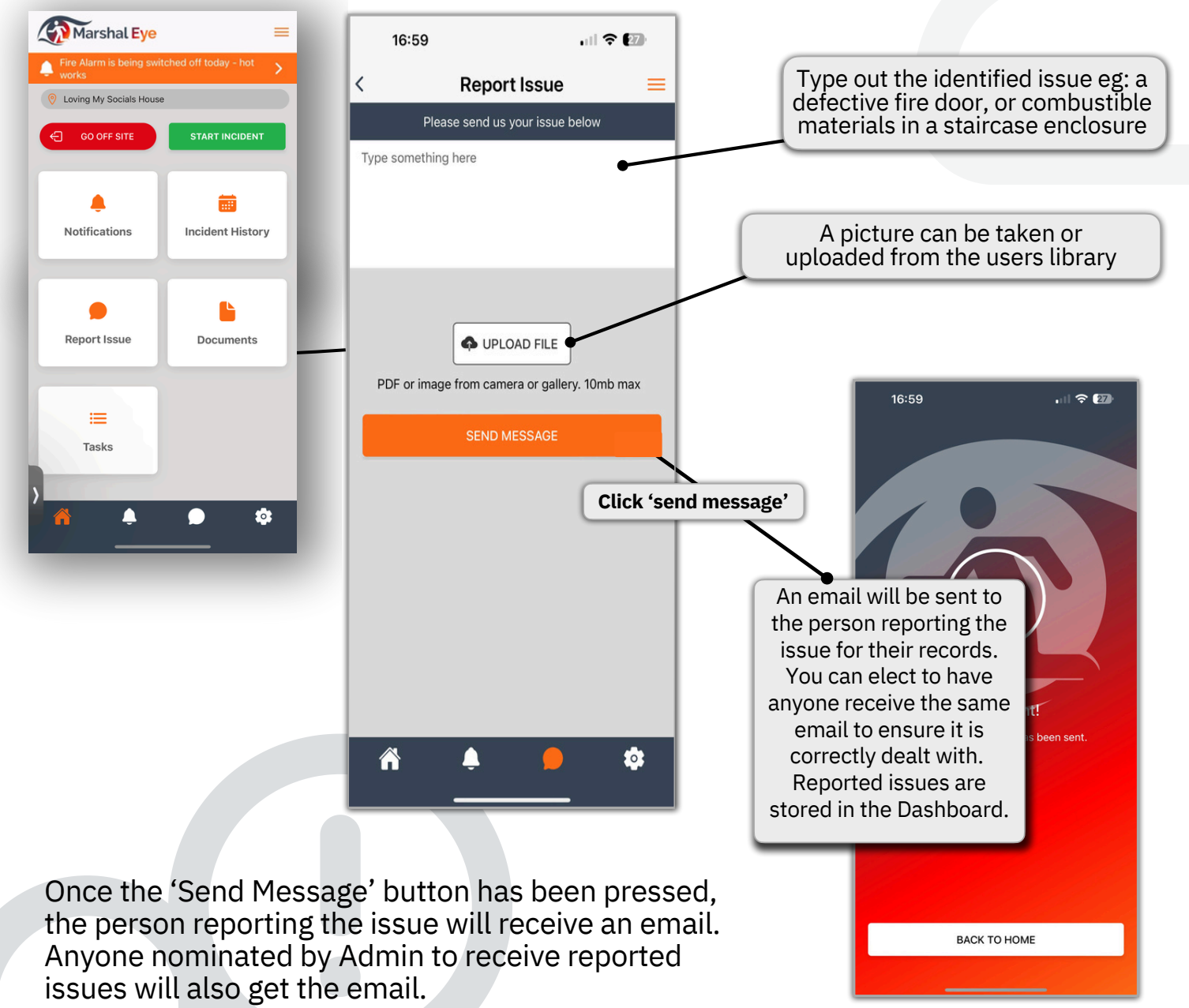

This will now form a time and date stamped record of the the matter. Admin can update the record to 'pending' or 'complete' and add notes in the admin dashboard.

# Compliance

If you have been granted access to 'Compliance' within the dashboard you will see the tile on the App, this is where all testing and maintenance will be recorded.

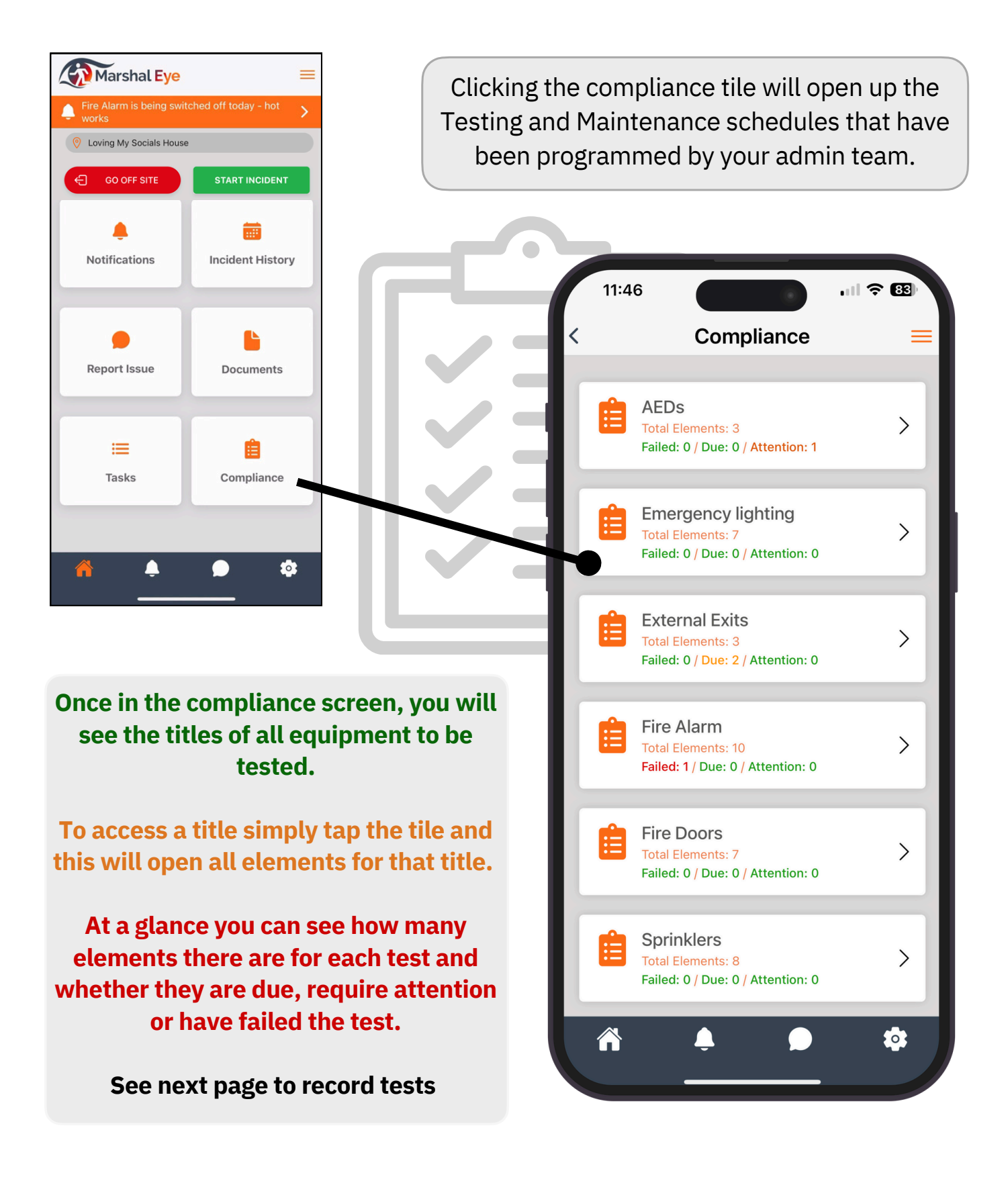

# **Recording Tests in the App**

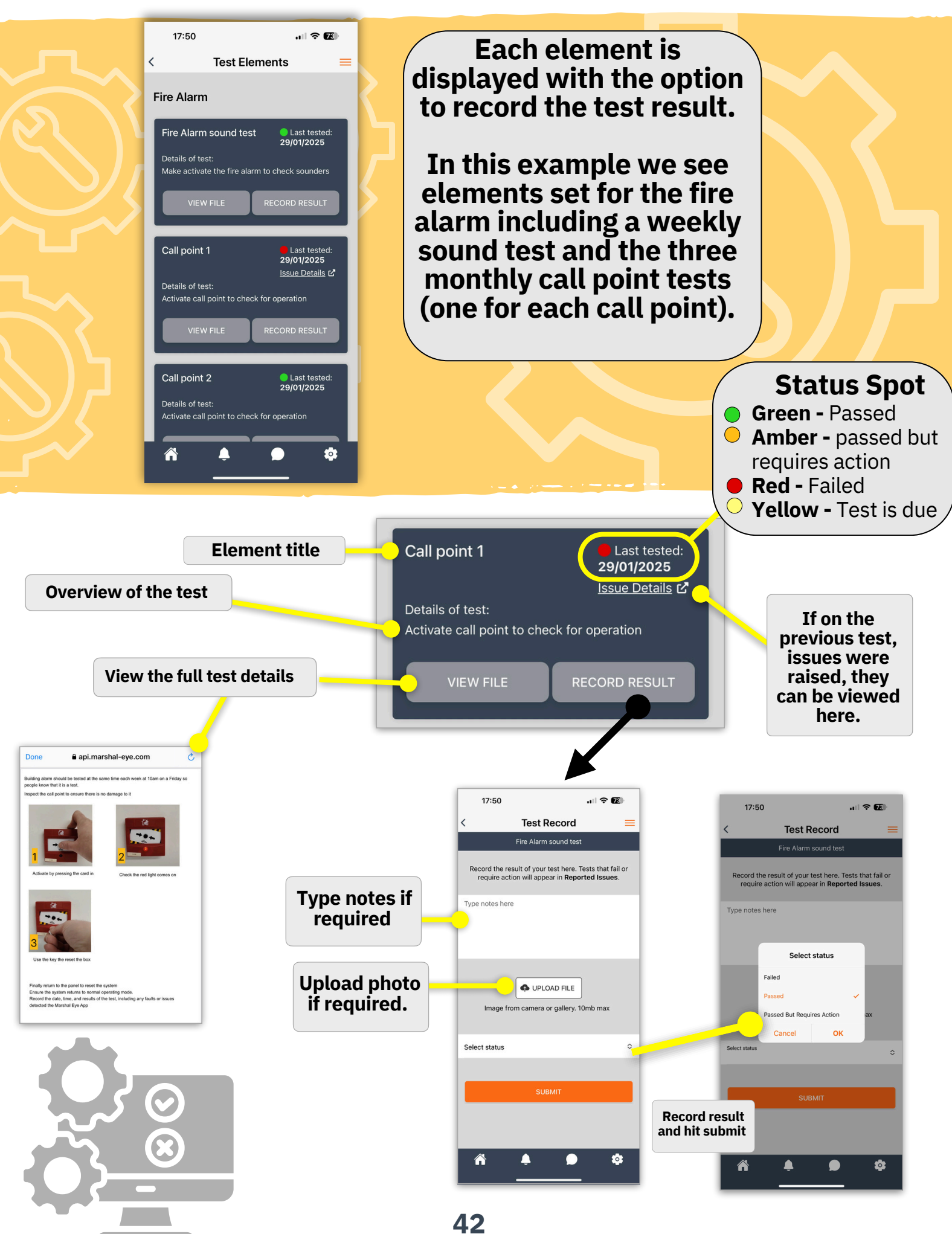

# iOS Set Up for Critical Alerts

Go to the cog in Marshal eye (bottom right from home screen), and toggle the critical alerts button on your phone/tablet.

**Note:** If you do not see the critical alerts button please ensure you have the latest version of Marshal Eye.

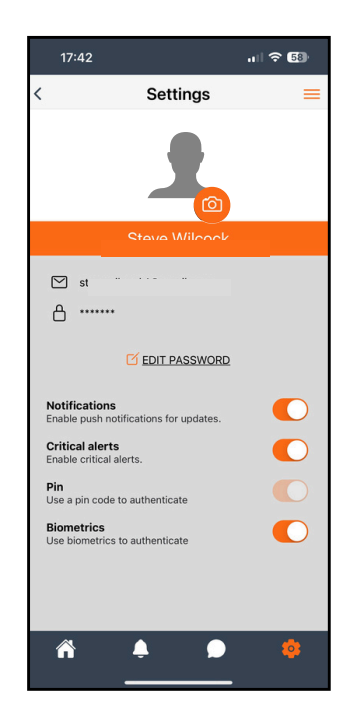

You must also open the settings screen, navigate to notifications, locate Marshal Eye, then ensure you **allow critical alerts.** Run a test to ensure they are coming through.

If not, try toggling critical alerts off and on again this should solve the issue.

43

| 17:44                                |                                                     | 🗢 🚯                 |
|--------------------------------------|-----------------------------------------------------|---------------------|
| Notifications                        | Marshal Eye                                         |                     |
| Allow Notific                        | ations                                              |                     |
| ALWAYS DELIV                         | ER IMMEDIATELY                                      |                     |
| A Critical                           | Alerts                                              |                     |
| O Time-S                             | ensitive Notification                               | ns 🚺                |
| Critical alerts a<br>sound even if a | ppear on the Lock Scree<br>Focus is on or iPhone is | n and play a muted. |
| ALERTS                               |                                                     |                     |
| Lock Screen                          | Notification Centre                                 | Banners             |
| Banner Style                         | 9                                                   | Temporary >         |
| Sounds                               |                                                     |                     |
| Badges                               |                                                     |                     |
| Show on Ma                           | c                                                   |                     |
| ANNOUNCE                             |                                                     |                     |
| Announce N                           | otifications                                        | On >                |
| LOCK SCREEN                          | APPEARANCE                                          |                     |
| Show Previe                          | When Unlock                                         | ed (Default)        |

## **Android Setup**

Go to the cog in the Marshal eye app (bottom right from home screen), and toggle the critical alerts button on your phone/tablet.

Then go to settings, tap Apps (or Apps & notifications).

Find and tap Marshal Eye.

Tap Notifications.

Enable Allow notifications (if it's off).

Tap into notification categories/channels (if available).

Look for the "Critical" or "High priority" category.

Make sure it's enabled and set to Urgent (makes sound and shows as pop-up).

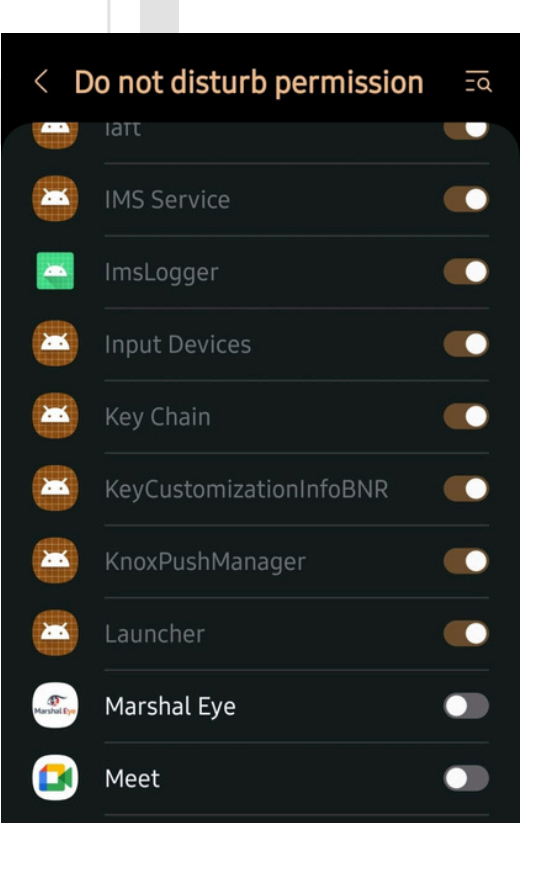

## Troubleshooting

Users experience a problem logging in - as a first time user you must have completed Step 1 to 3 (account, building and users) in the dashboard before logging in. If you have been invited as a user by the Admin, your licence may have expired or the admin has exceeded the number of licenses.

Users that have been invited but not received the email - They should check their junk/spam file.

If the email is lost - A fresh invite can be sent from the 'Users Screen' in the admin dashboard, your admin should go into the profile of the user and click "Send password reset email".

In the unlikely event the App freezes or crashes- The User can shut down the app completely and re open it. The reboot will remedy the problem.

If the App is slow to update - This might be an issue with your mobile signal strength/Wifi.

Areas or Roles not displaying on the phone/tablet for a user during a live event - Your admin may not have assigned you any tasks, only the tasks you have been assigned will appear during a live event.

You cannot claim a role/task during live event - You cannot claim tasks as an observer or from the Incident Manager screen, you will notice the background is light grey when in these screens

Sounds not coming when incidents start - Please ensure you go into the settings on your phone or tablet and toggle the button to allow notifications to come through, you should also ensure you allow critical alerts to come through.

Please email **info@marshal-eye.com** if there are any issues so we can provide you with support.

## **System Requirements**

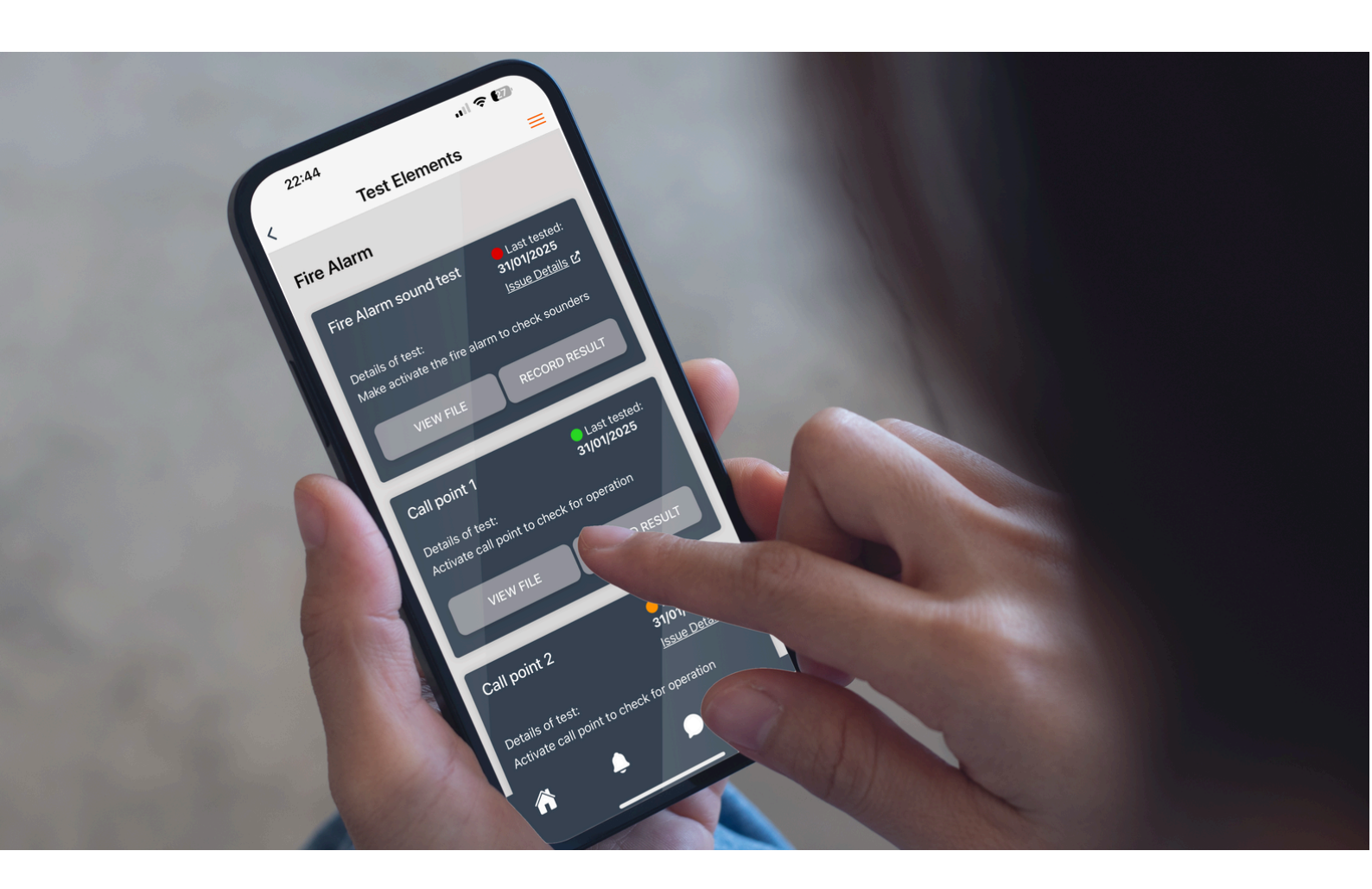

**Devices** Apple - iOS version 15+ Android - Version 10+ Space required 50 mb to install

Access to data The devices will run off your signal and seamlessly transfer to WIFI, if your device is using or likely to transfer to WIFI you may need to speak to your I.T. support to allow access to the domain sockets.thinkeq.co.uk on port 6001 on your firewall, you may also need to white list this domain.

#### https://api.marshal-eye.com

**Date usage** Marshal Eye overall uses no data when inactive, it is anticipated it will use less than 5 MB (approximately) for incidents when using chat but it depends on the total chat messages being sent and received from the API as well as screen updates. The app uses very little data for push notifications. However, it would use more data if files/links are opened for uploaded supporting files. If there are large files you will use more data to open them so it does depend on your file size, these will be sweep plans etc. The app will use incremental data if a profile image is uploaded and also when the 'Report an Issue' feature has been used with a picture attachment. The attachment size depends on the size and quality of the file. The app uses just a few kilobytes when retrieving data from API requests to update screen.

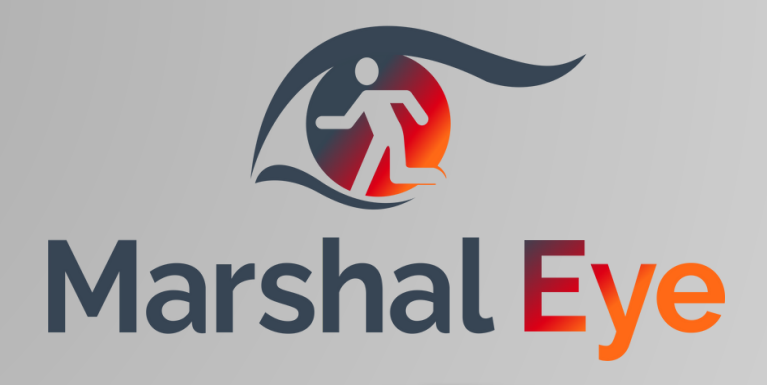

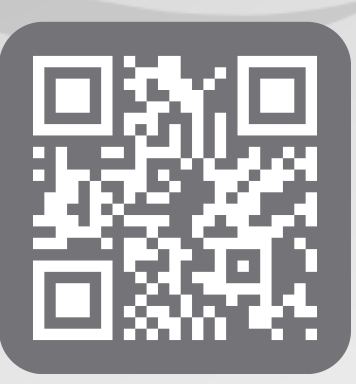

## info@marshal-eye.com 0161 738 1424